## Audikast 3

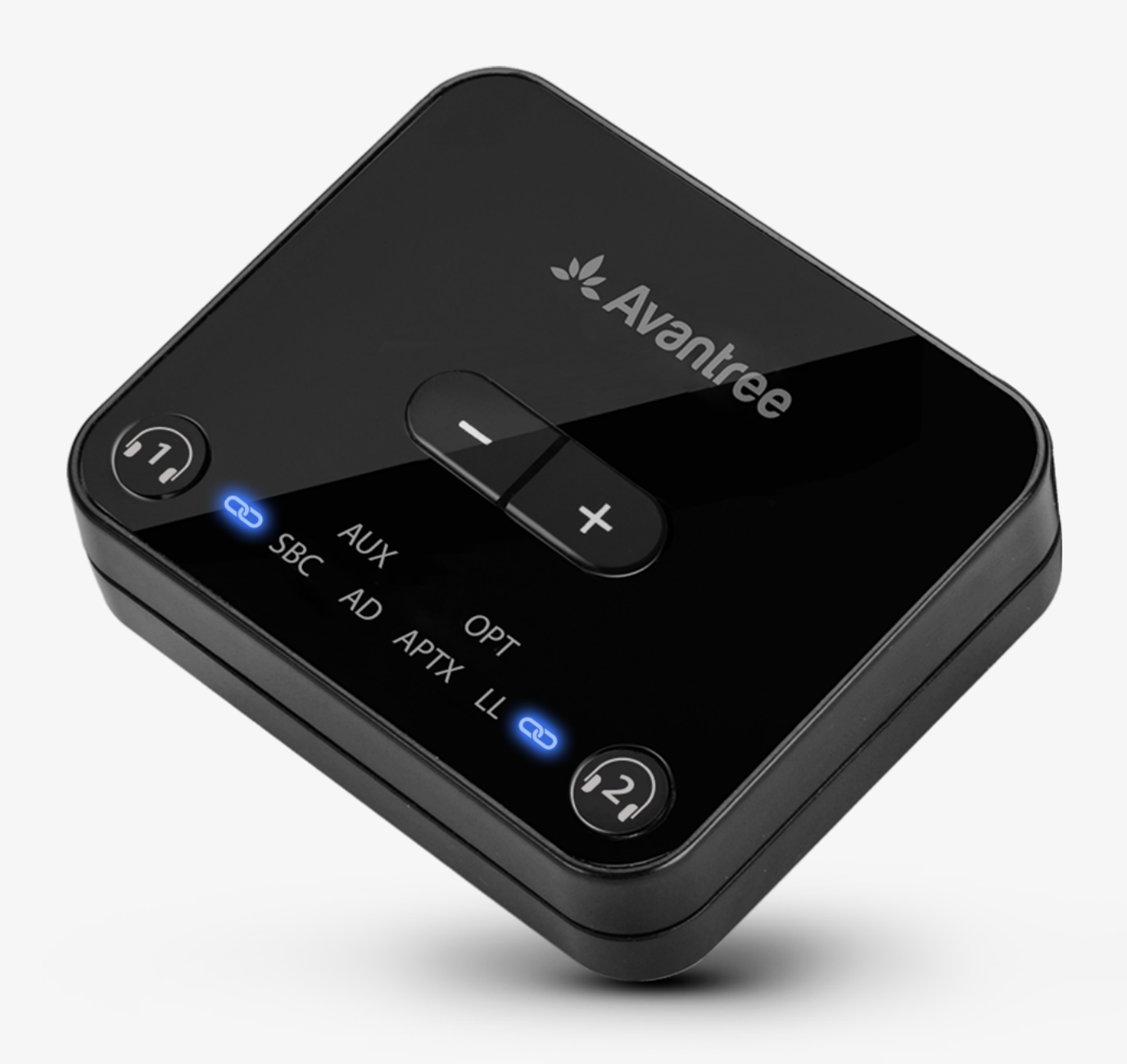

# インタラクティブ 設定 & サポートガイド

#### バージョン1.6

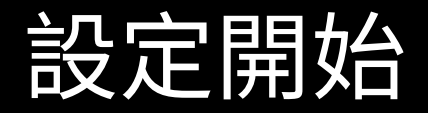

く戻る

## メインメニュー

- 1. <u>始める前に</u>
- 2. <u>箱の中身</u>
- 3. <u>ボタンとインジケーター</u>
- 4. <u>ヘッドフォンの接続</u>
- 5. <u>テレビへの接続</u>
- 6. <u>高度な機能</u>
- 7. <u>推奨使用方法</u>

8. <u>トラブルシューティング</u>

9. <u>製品を登録する</u>

### 10. <u>ライブエージェントサポート</u>

ll. <u>このガイドを評価</u>

次^

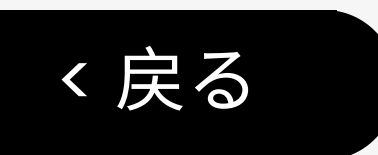

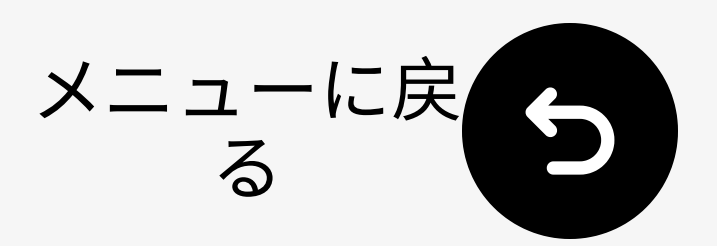

# ▲ 1. はじめに

光学/ AUX対応のBluetooth 5.3 TVトラン スミッター、**デュアルリンク**で2つのヘッ ドホンに対応

- トランスミッターのみ: Bluetooth ヘッドホンやスピーカーに音声を送
- 低遅延: aptX Adaptive & Low
   Latency対応ヘッドホンと最適
- **電源必要:**動作させるには電源に接続する必要があります

▲ <u>ファームウェアを更新</u>してからご使用 ください。最高のパフォーマンスを発揮 します。

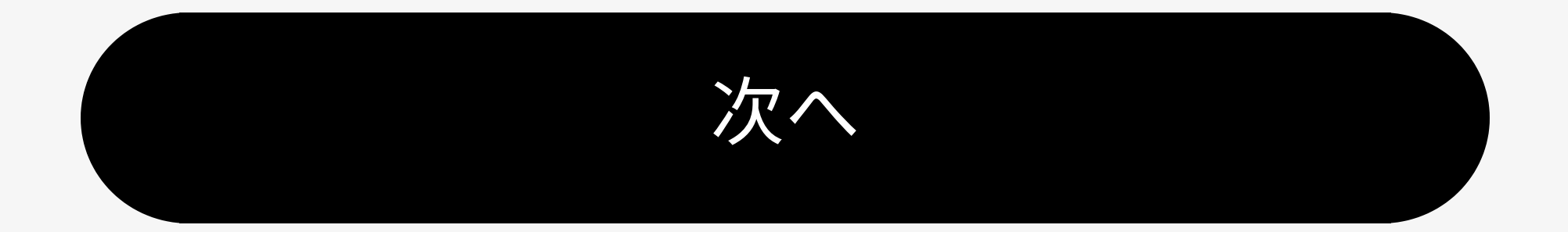

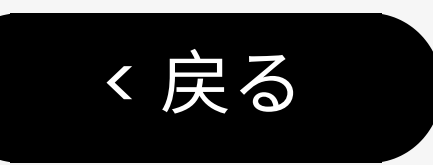

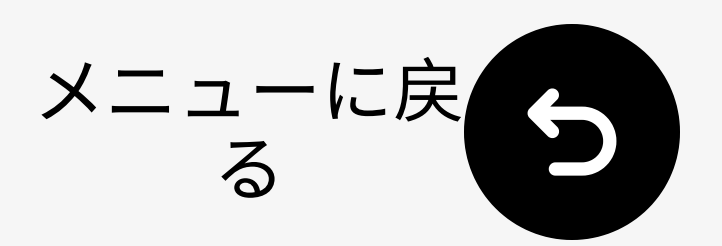

# 2. 箱の中身

### あなたのパッケージには次のものが含まれ ています:

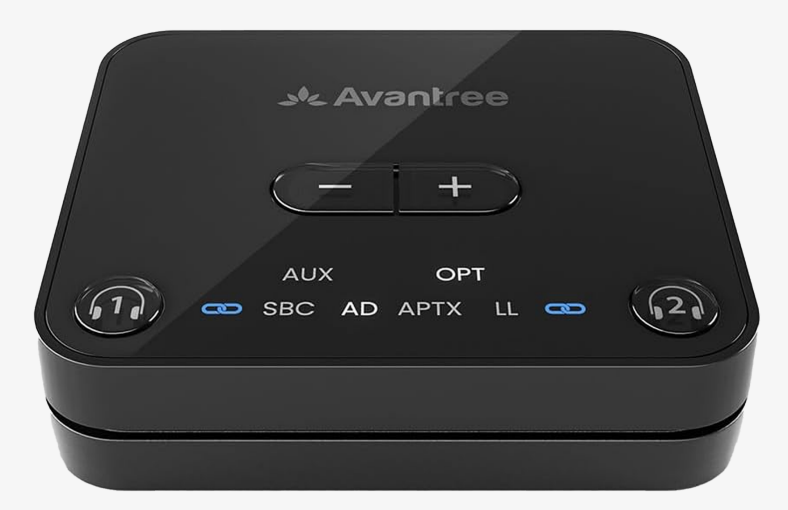

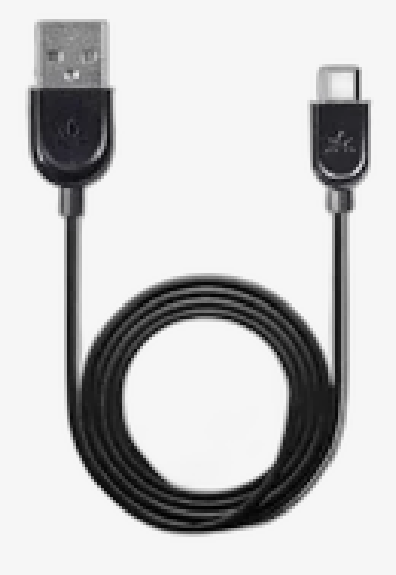

✓ Audikastト ランスミッター

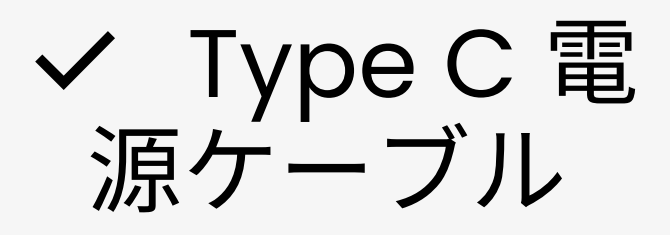

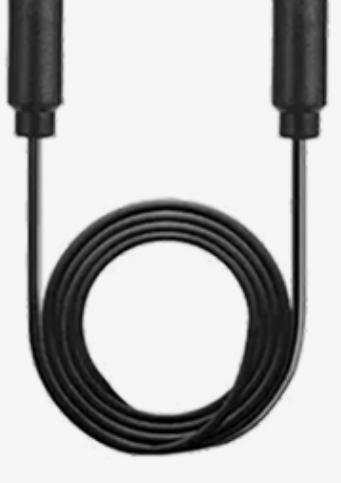

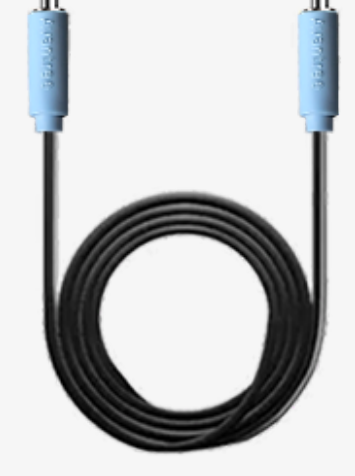

✓ 光学オーデ ィオケーブル

✓ AUX 3.5mm オ ーディオケーブル

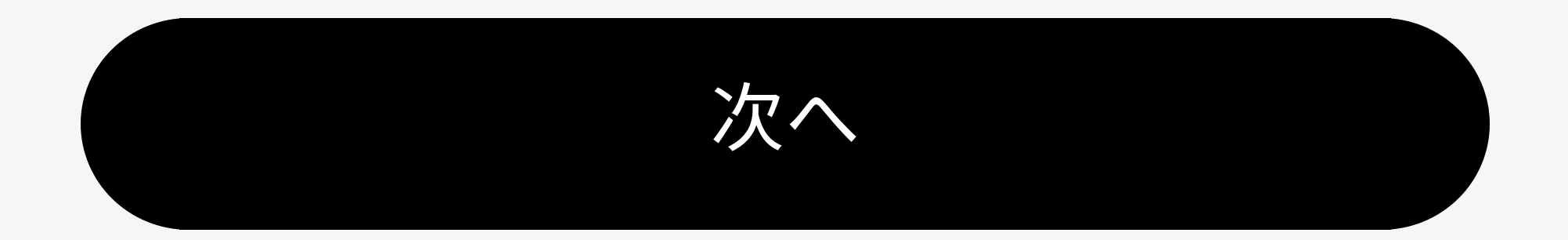

メニューに戻 る 6 く戻る

3.ボタンとインジケーター

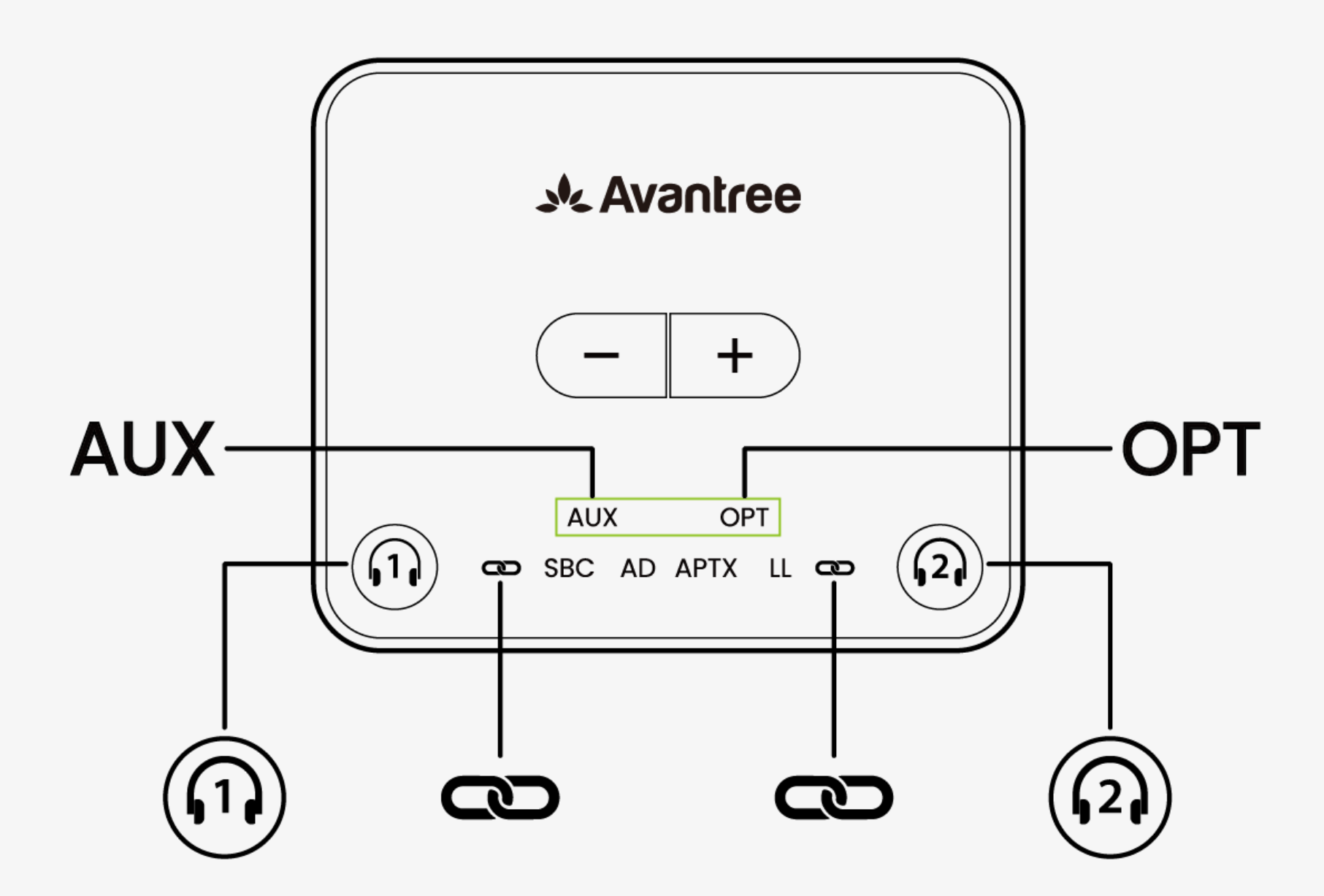

ペアリングモードに入る:

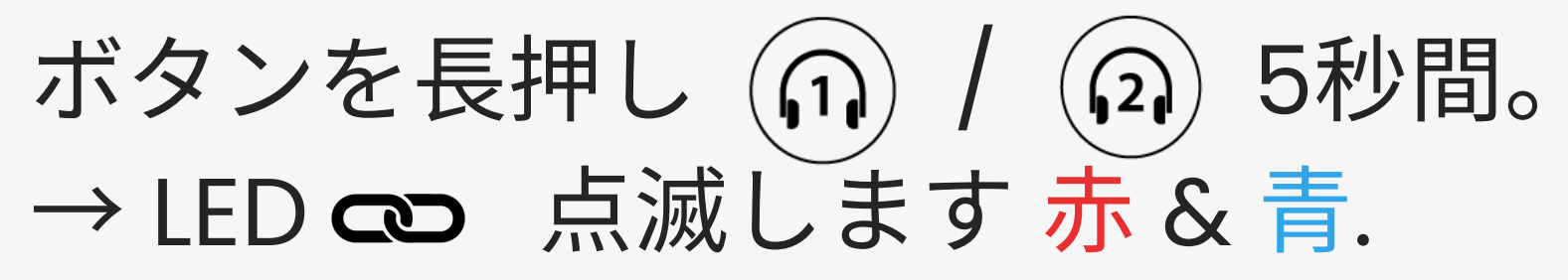

- LED **② 点灯** = 接続済み
- LED OPT/AUX 点灯 = 有効な音声信号

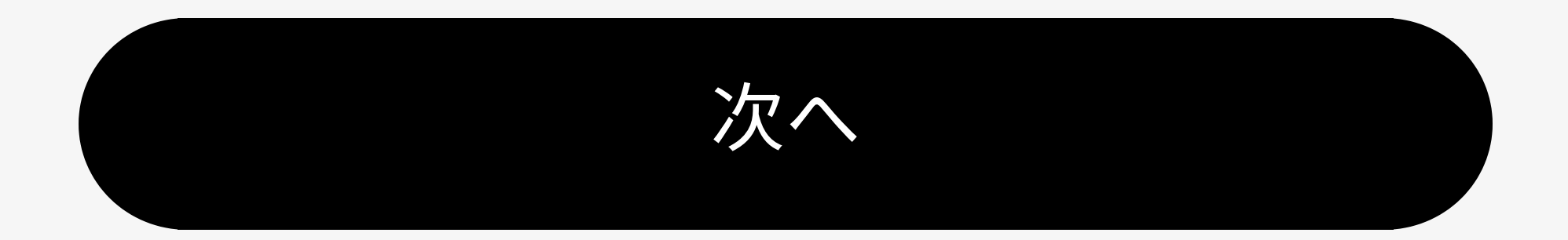

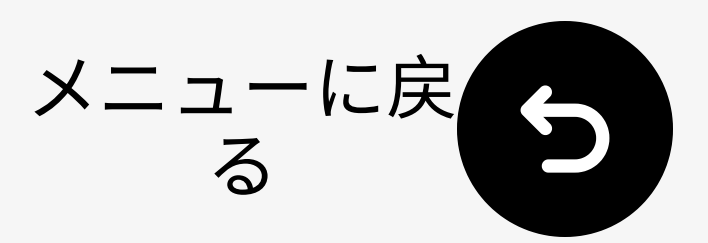

く戻る

## 4.1 携帯電話のBluetoothを無効にする

自動再接続を避けるために、接続されたデ バイスのBluetoothをオフにしてくださ い

(例:スマートフォン)。

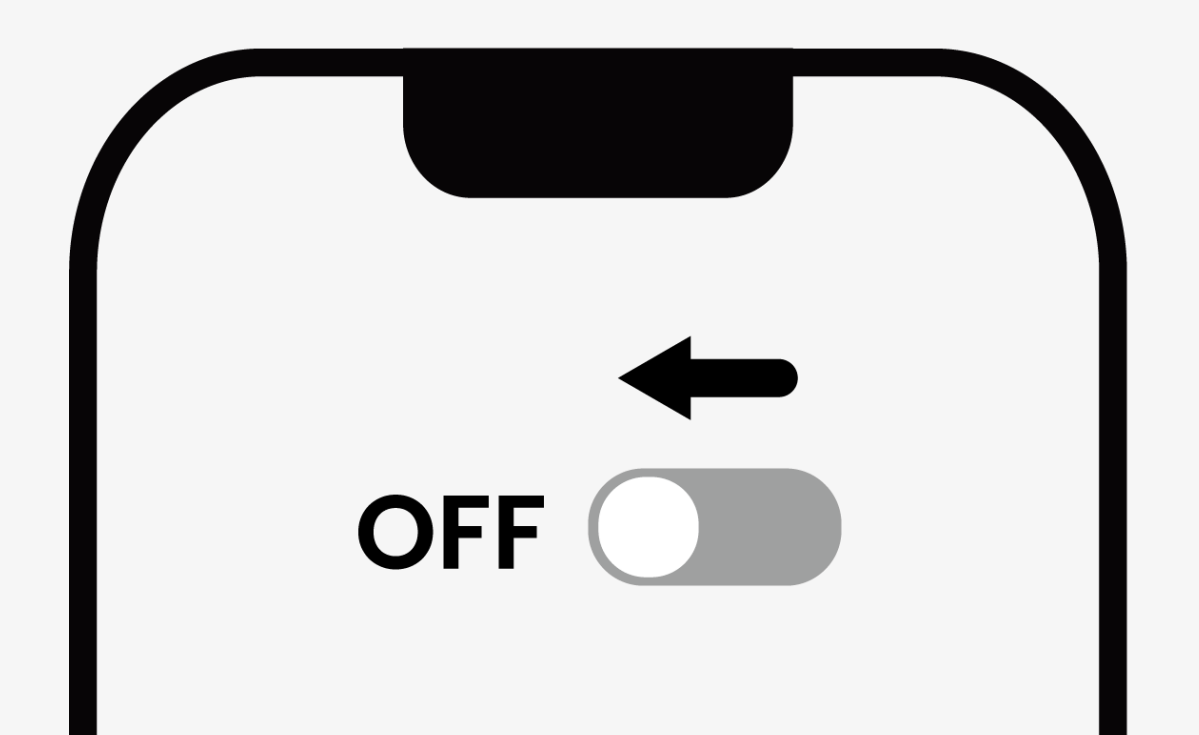

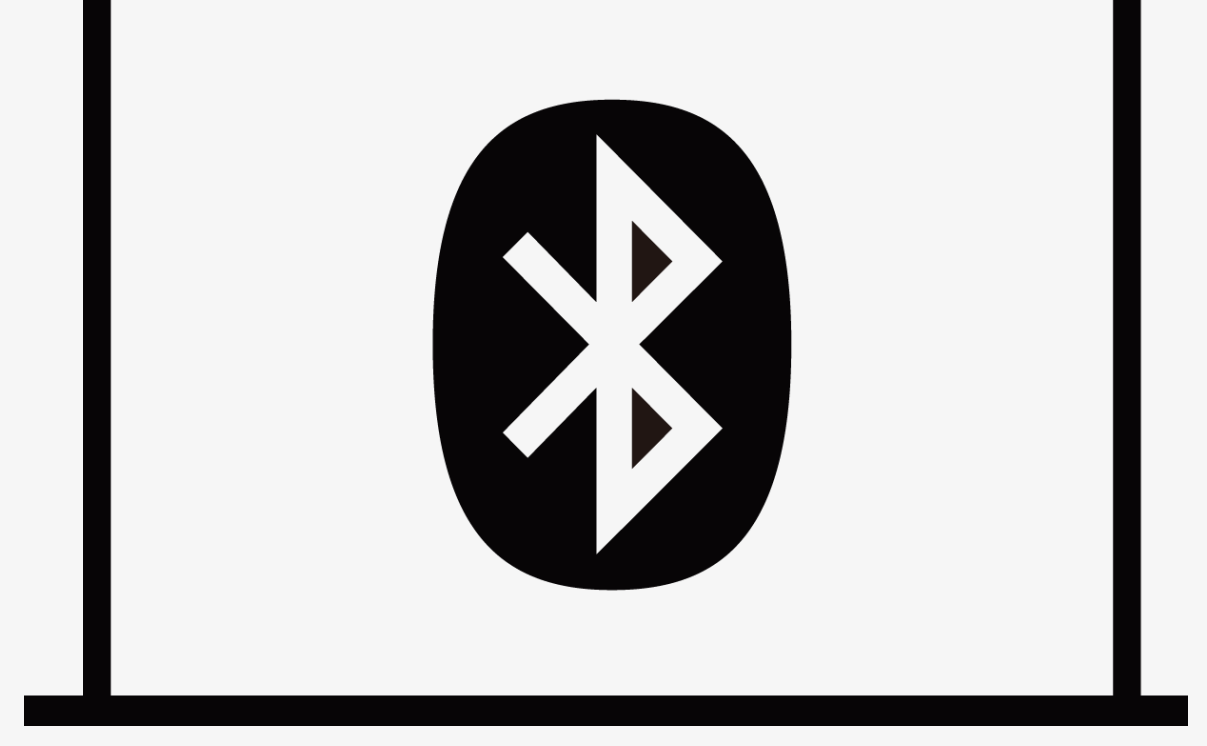

次へ

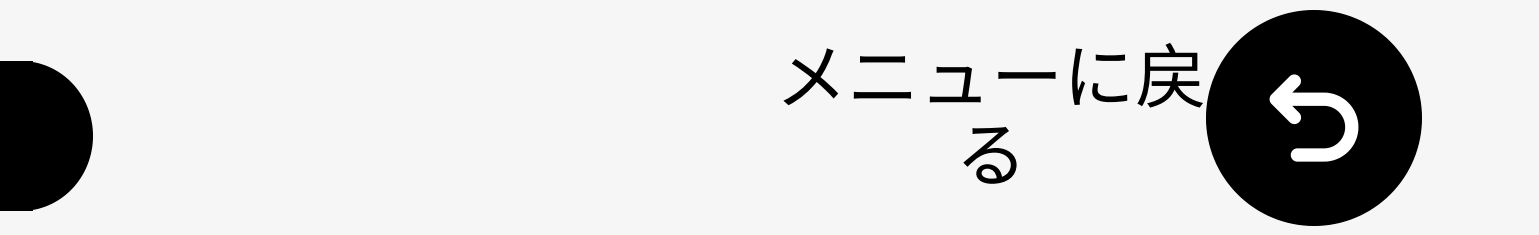

く戻る

## 4.2 ヘッドフォンのペアリング

### 方法がわからない場合は、ブランドを選 択してください。

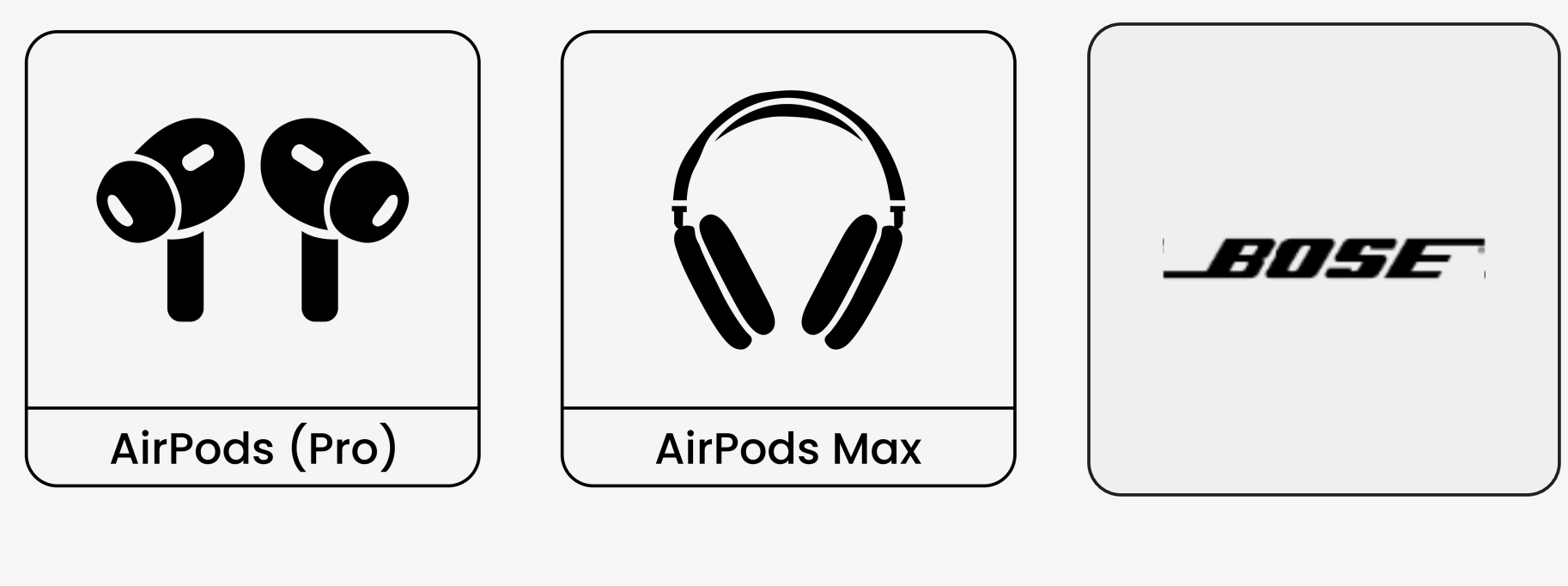

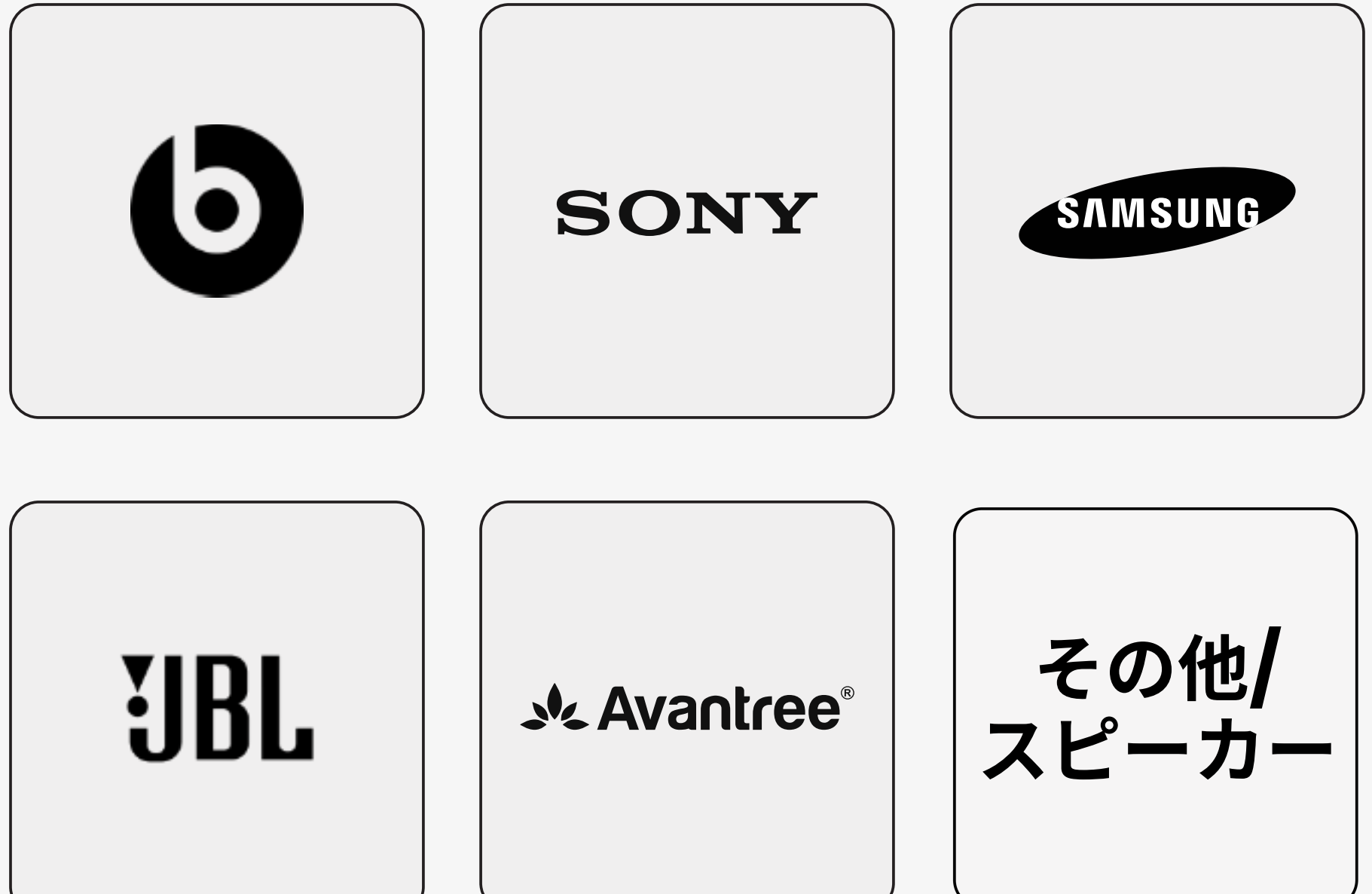

### ペアリングの準備ができました

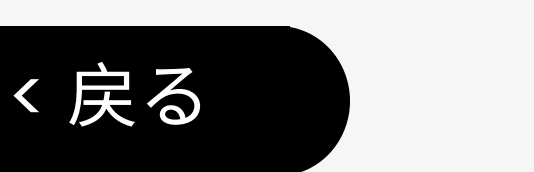

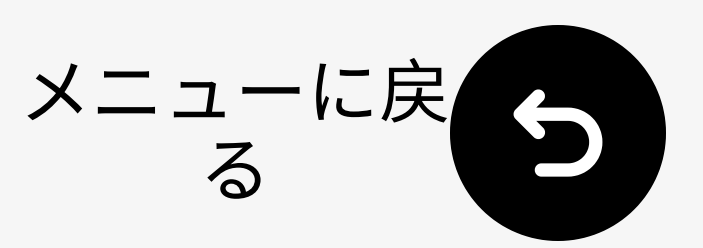

### 4.2 AirPods & AirPods Pro

ふたを開ける(AirPods はケースの中にある必 要があります)。

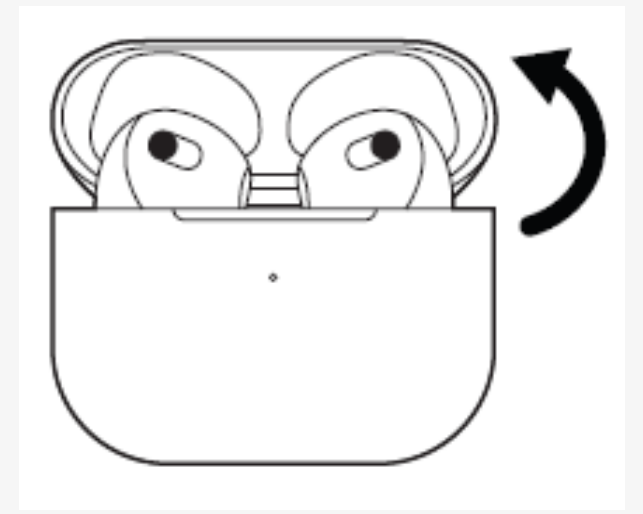

② セットアップボタンを押して長押し背 面の約5秒間押し続ける。LEDが白色に 点滅します。→ペアリング準備完了。

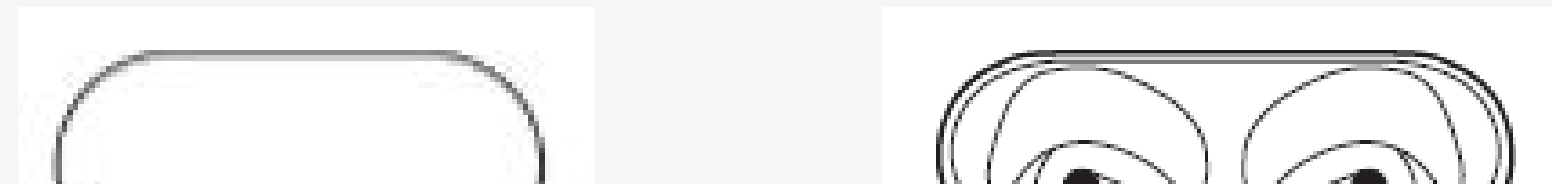

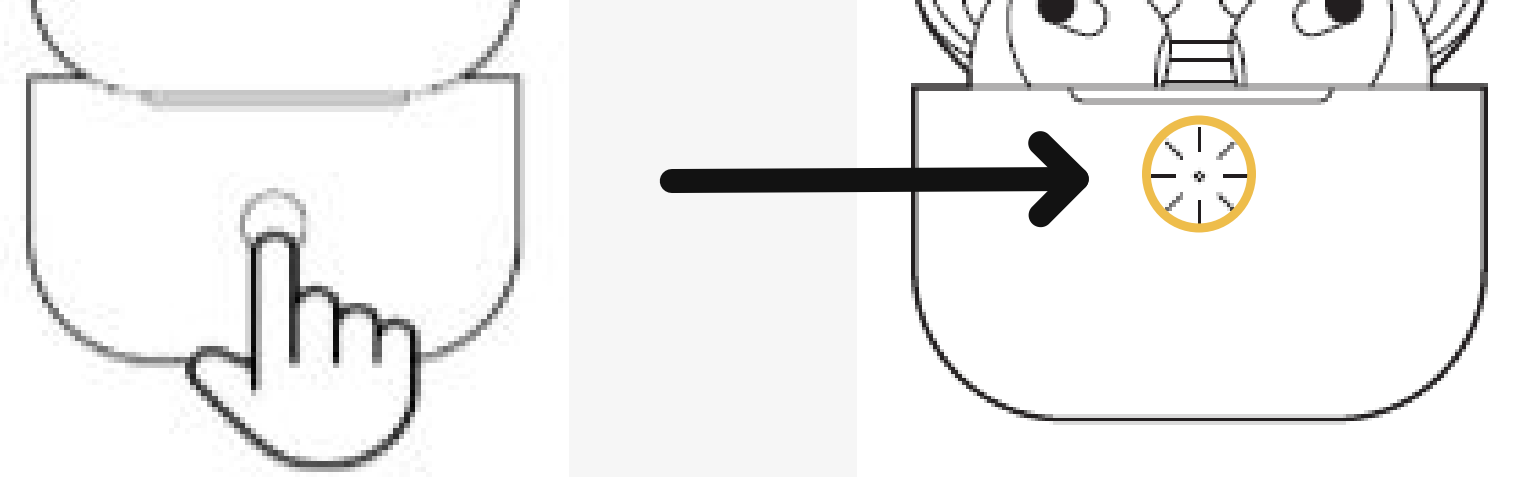

### **注意: AirPods 4**の場合、AirPodsケース の前面をダブルタップしてください。

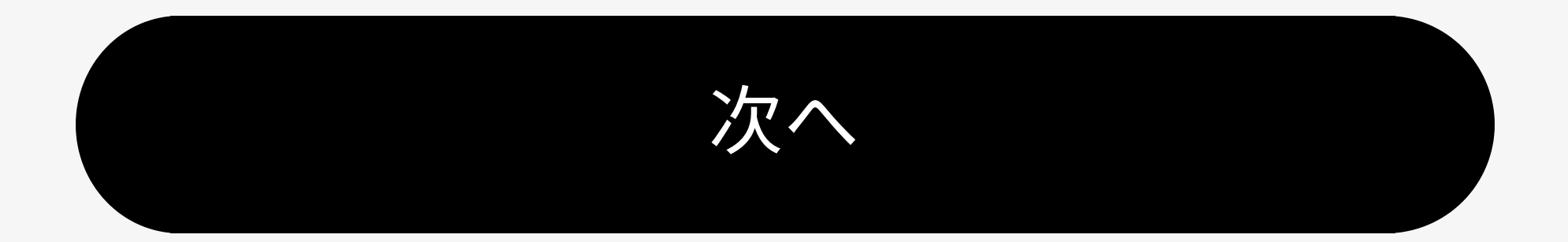

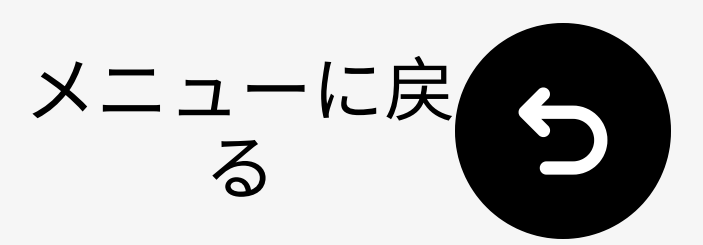

### 4.2 AirPods Max

く戻る

右ノイズコントロールボタンを **5秒** 長押 ししてください。 底部のLEDが **白色**に点滅します。 → ペアリング準備完了。

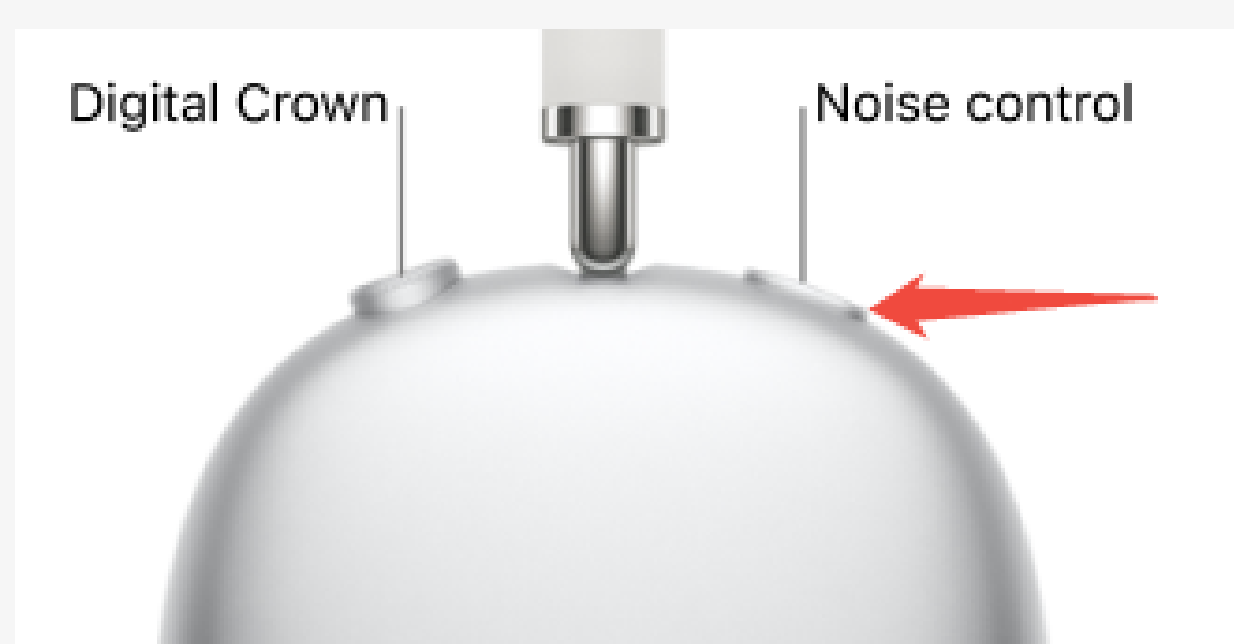

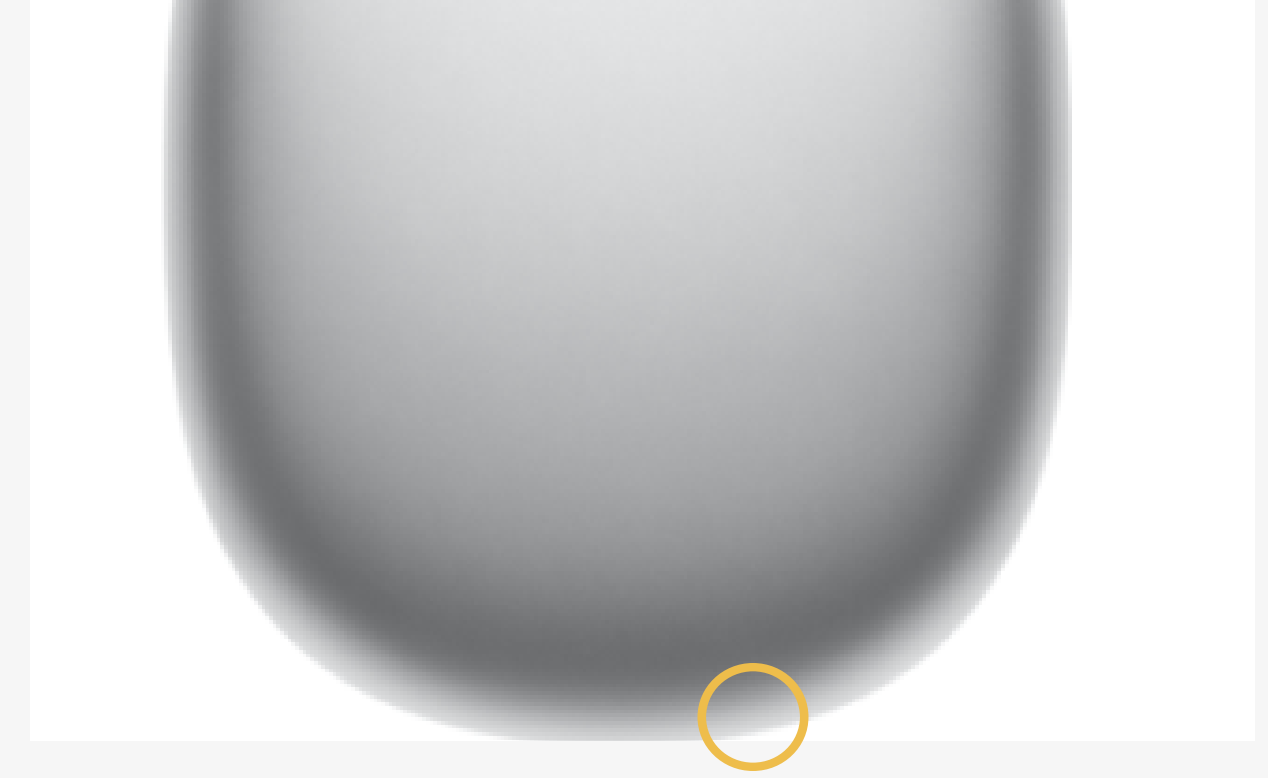

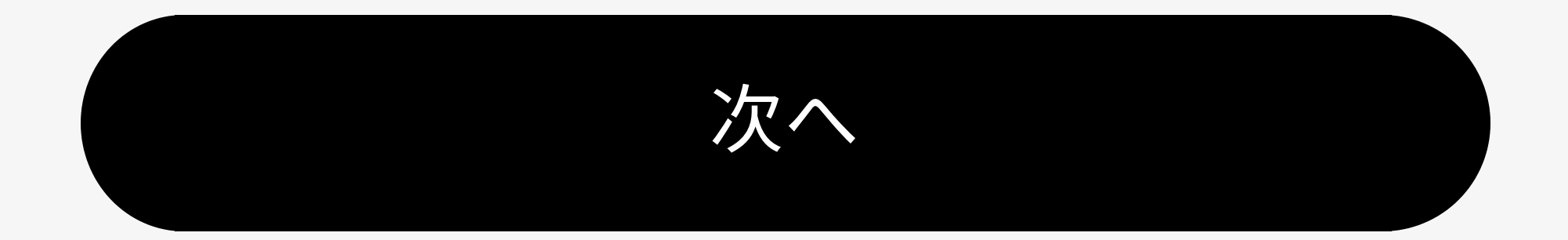

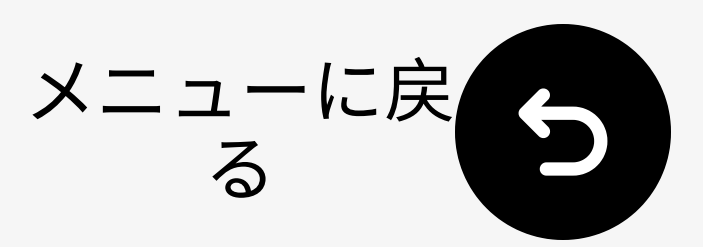

### 4.2 Bose QC Ultra

く戻る

### 1 ヘッドフォンをオンにします。

② 電源ボタンを押して長押しします。
 LEDが点滅します 青色です。
 →ペアリング準備完了。

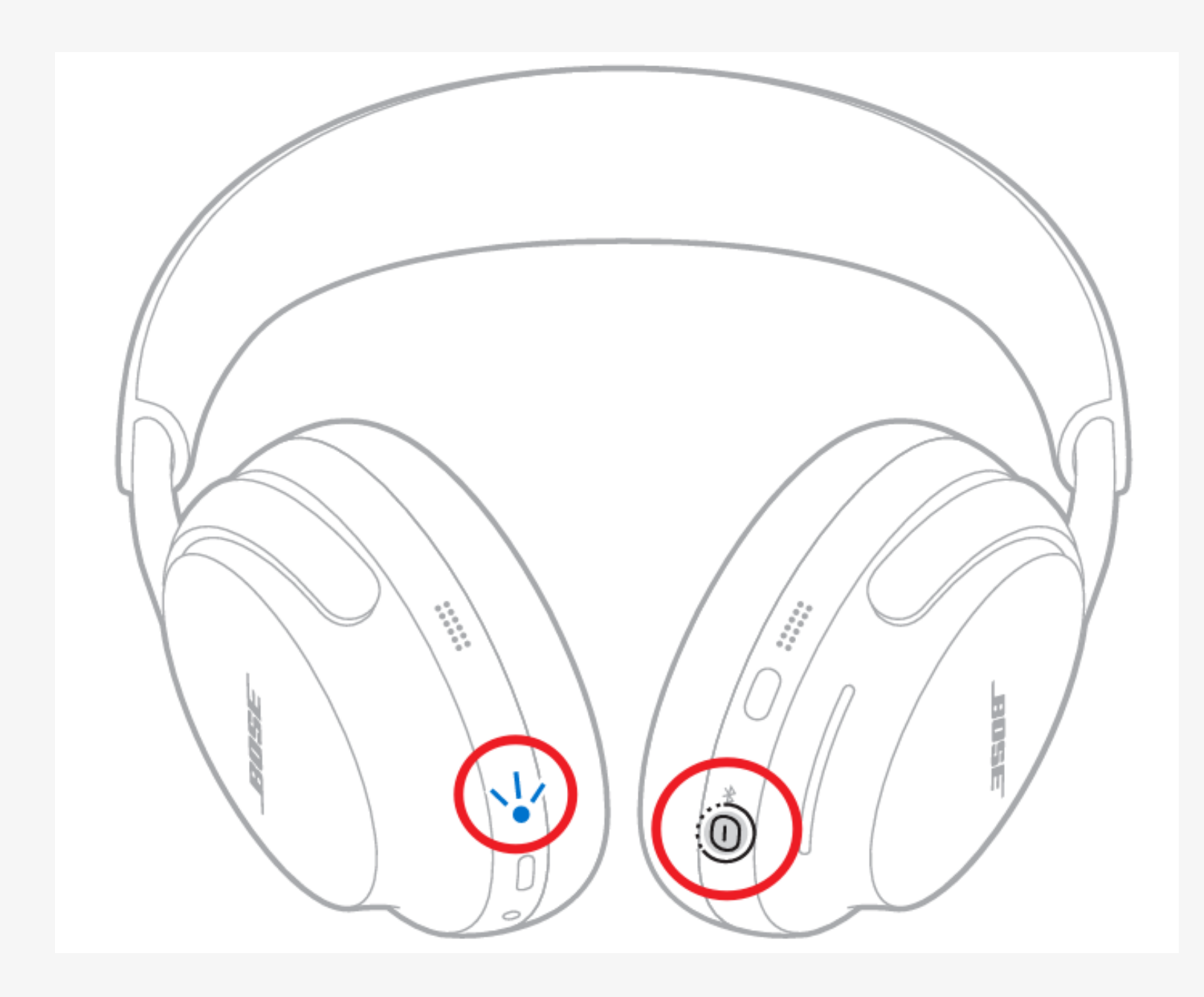

### 他のモデルを見る。 /

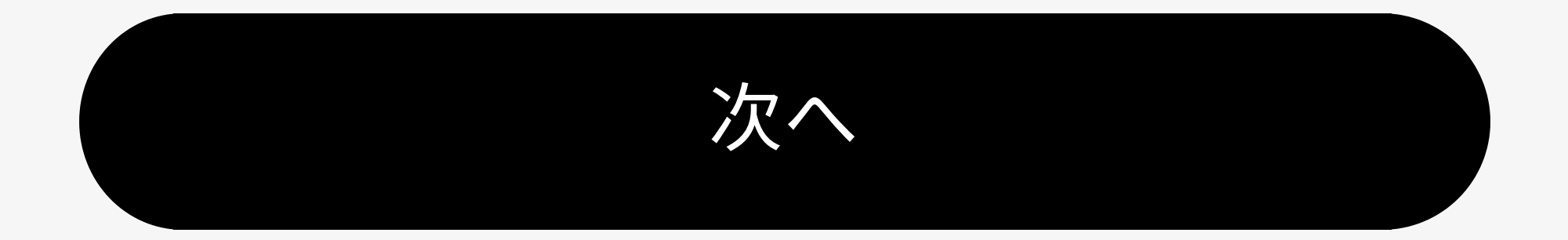

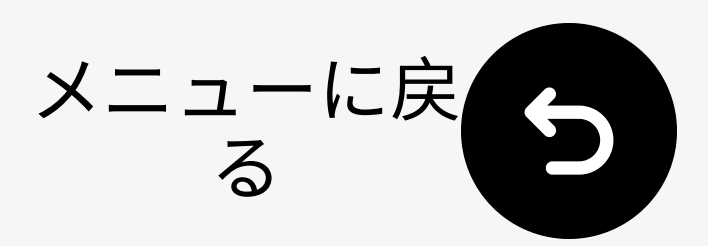

### **4.2 Beats Studio Pro**

く戻る

1 ヘッドフォンの電源を入れます。

システムのボタンを長押しし、右の イヤーカップのLEDが点滅します。 ペアリング準備完了。

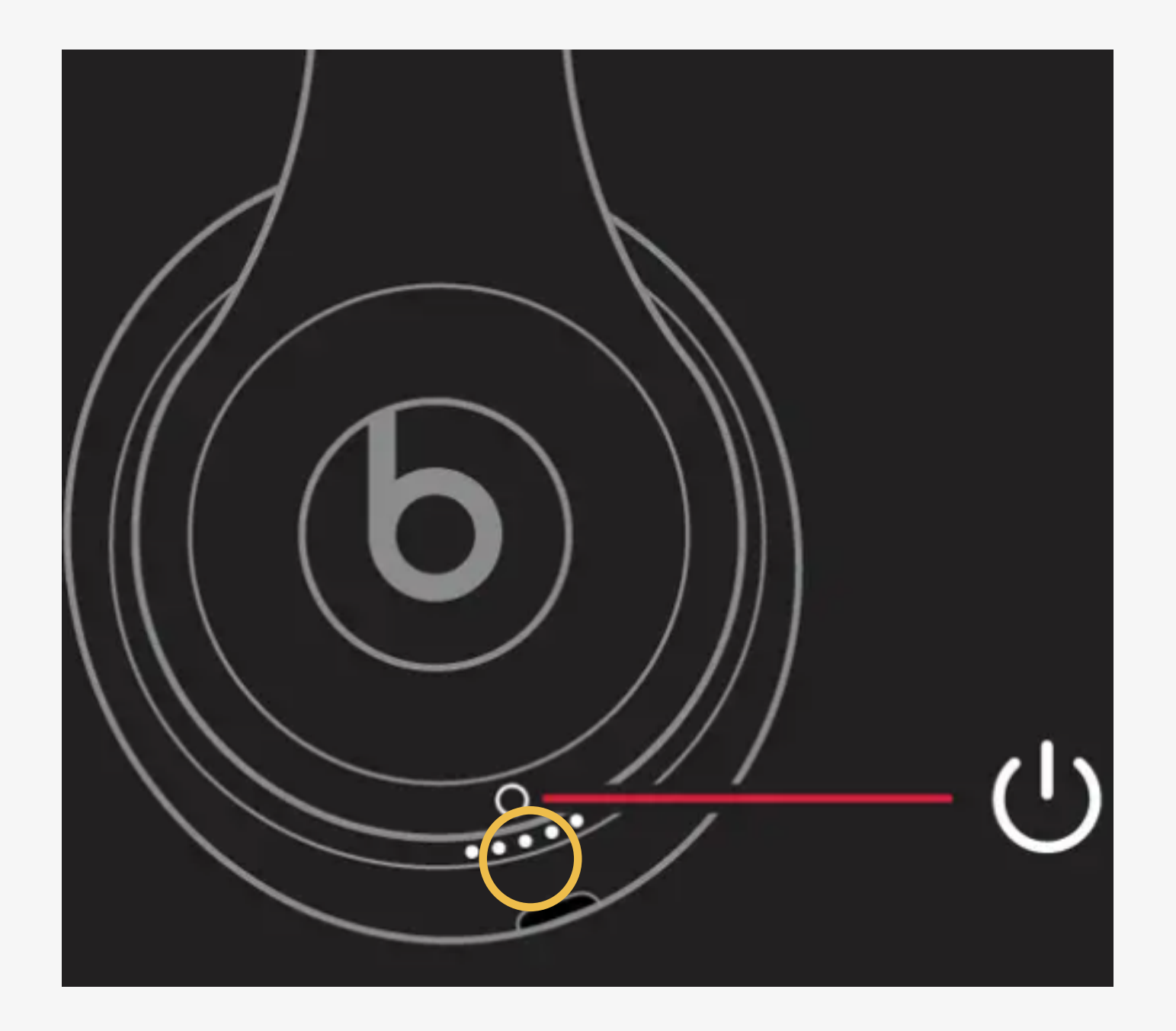

### 他のモデルを見る。 ↗

次^

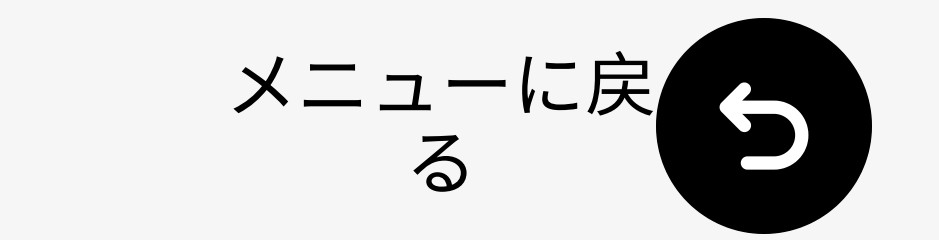

く戻る

## 4.2 Sony WH-1000XM6 長押し★して 5秒. LEDが点滅します <u>青</u>. → ペアリング準備 完了.

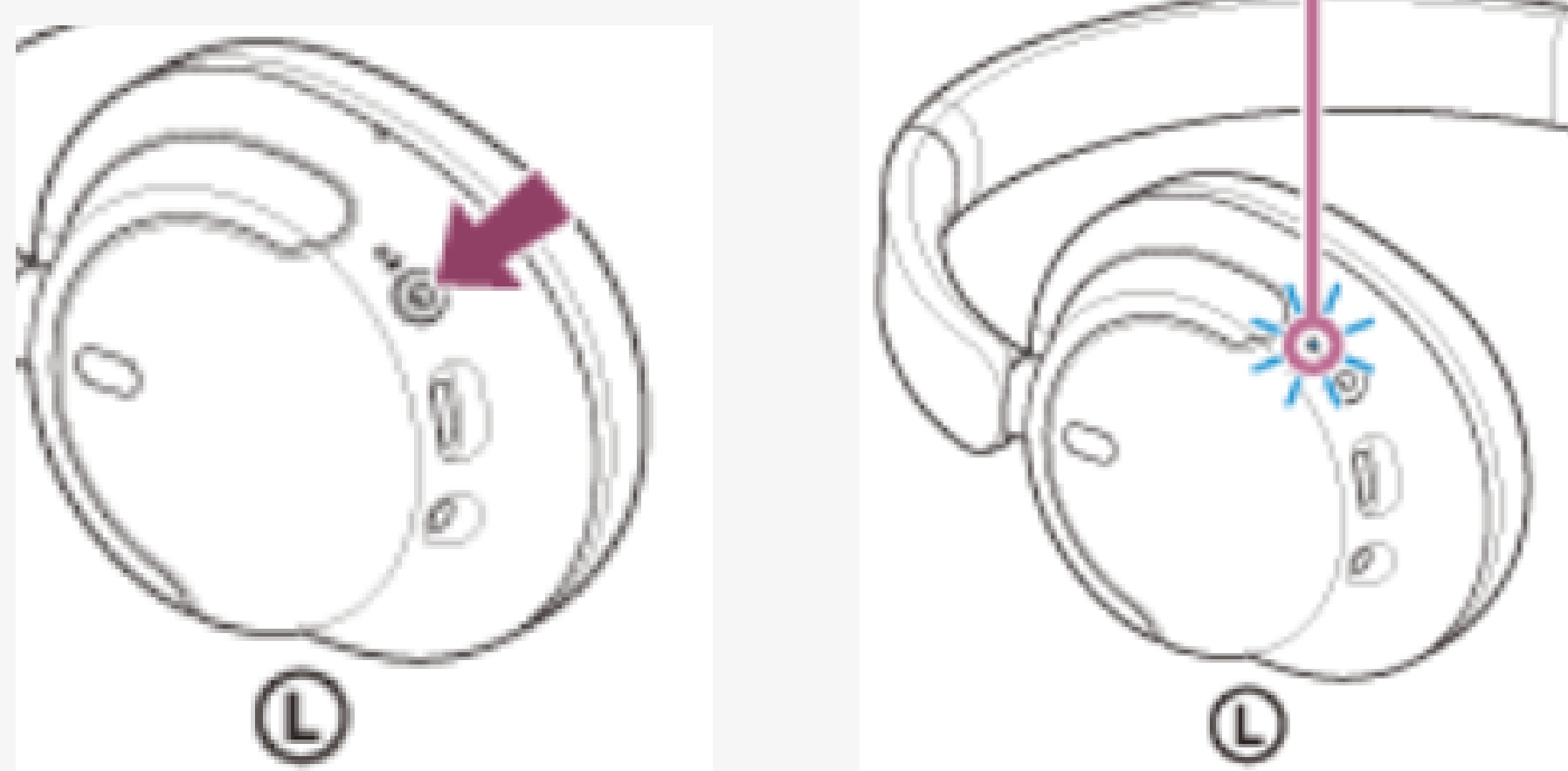

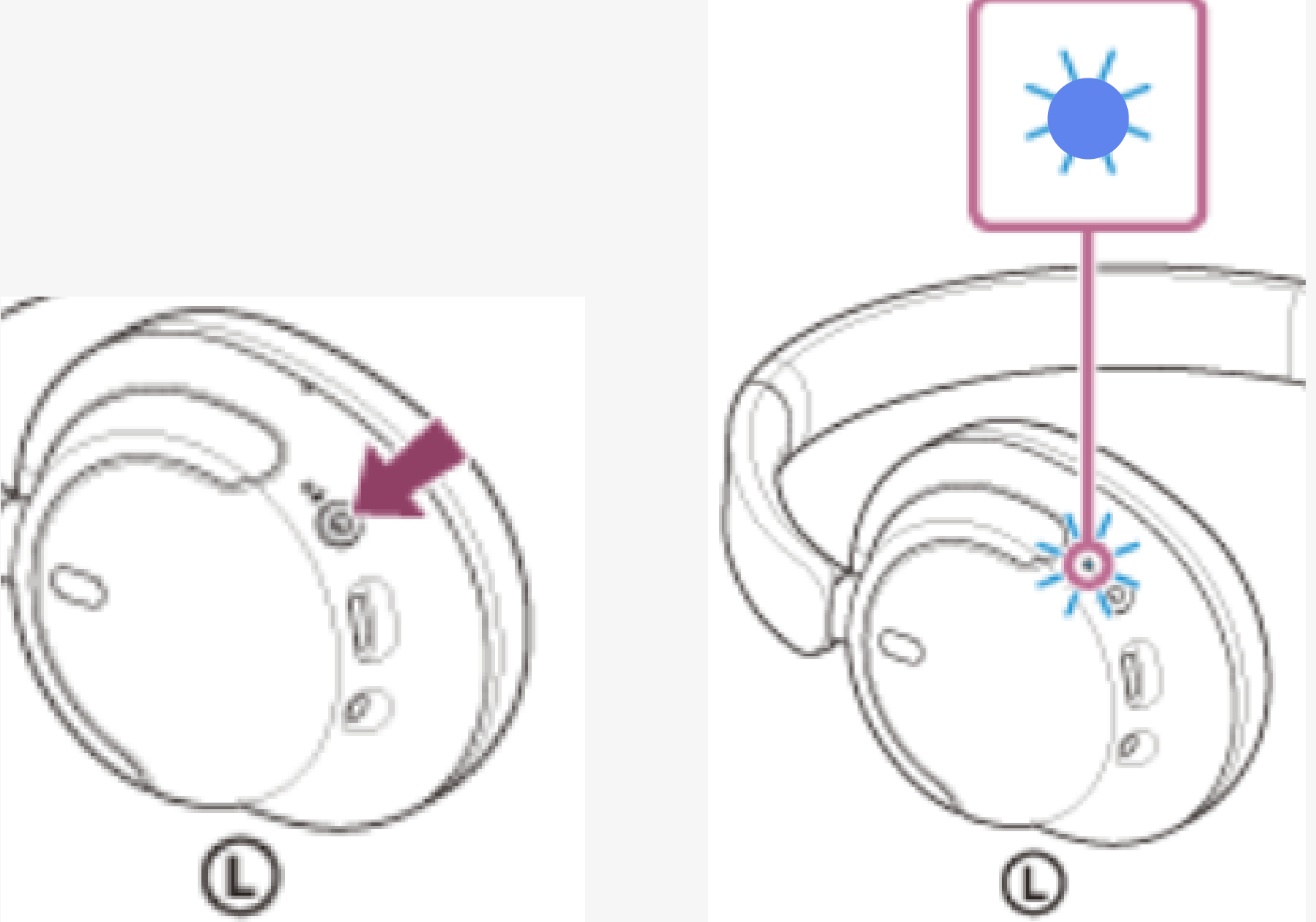

### 他のモデルを見る。 /

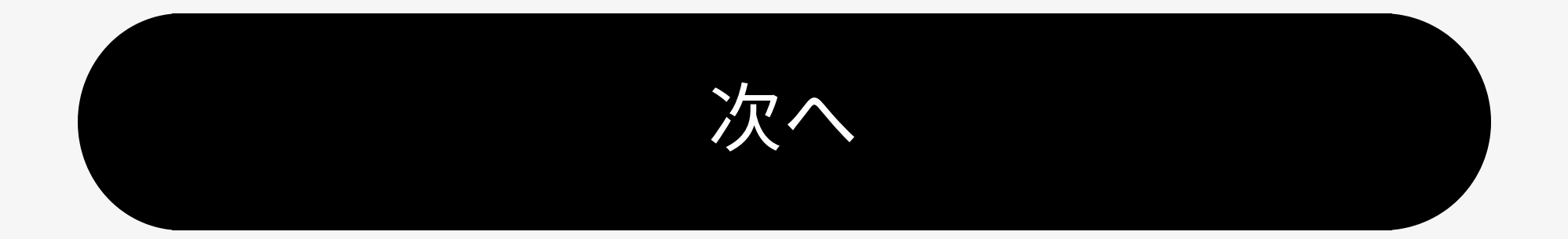

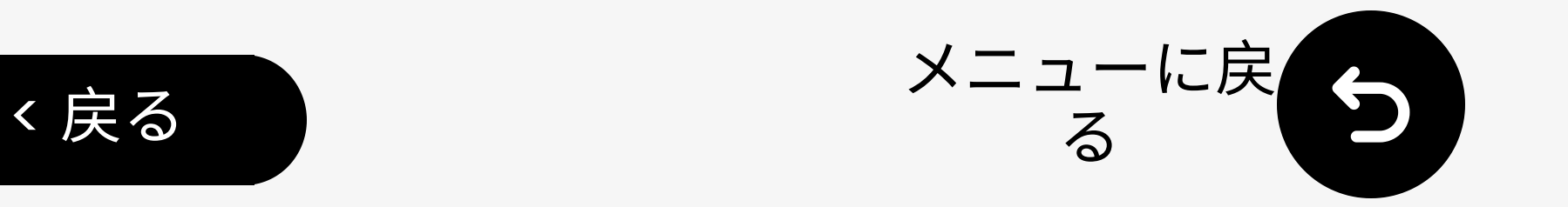

## 4.2 サムスンギャラクシーバuds

# I イヤホンをケースに入れ、ふたを閉めて5~6秒待つ。

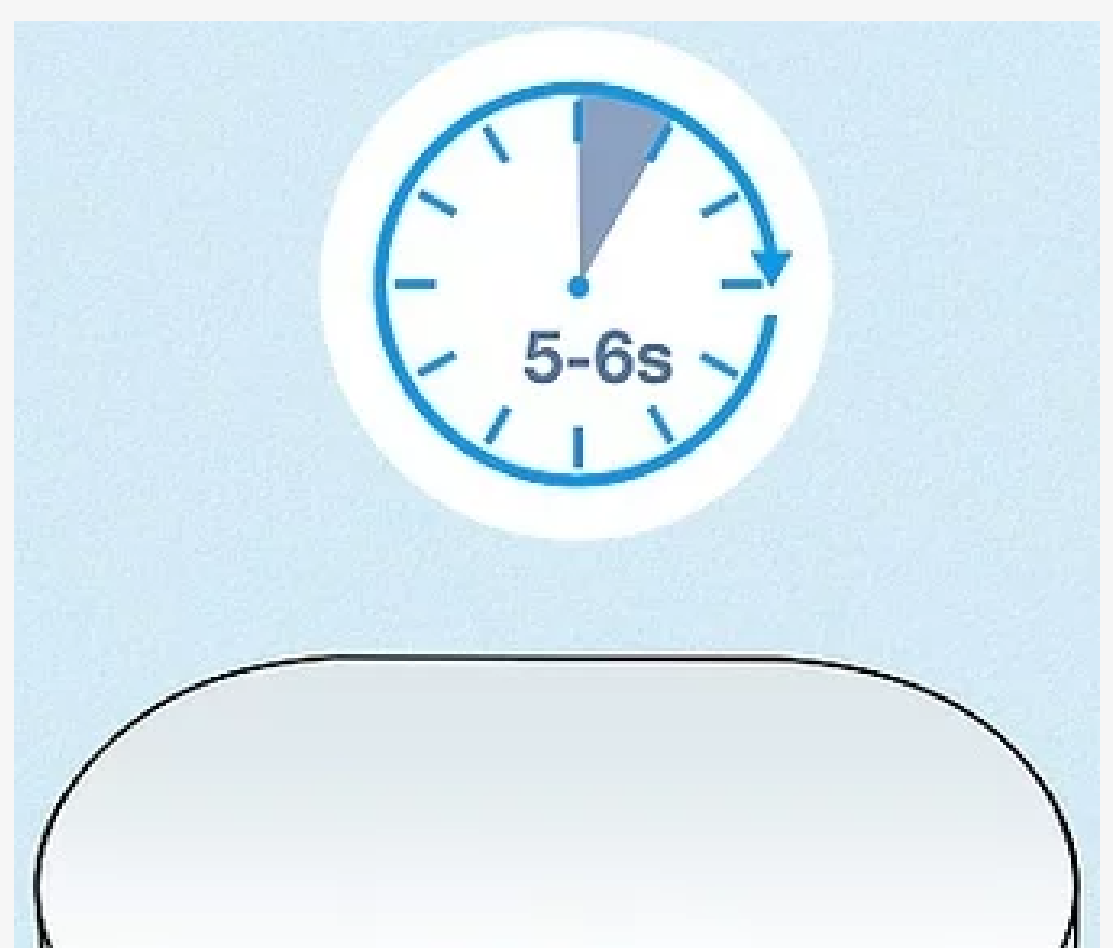

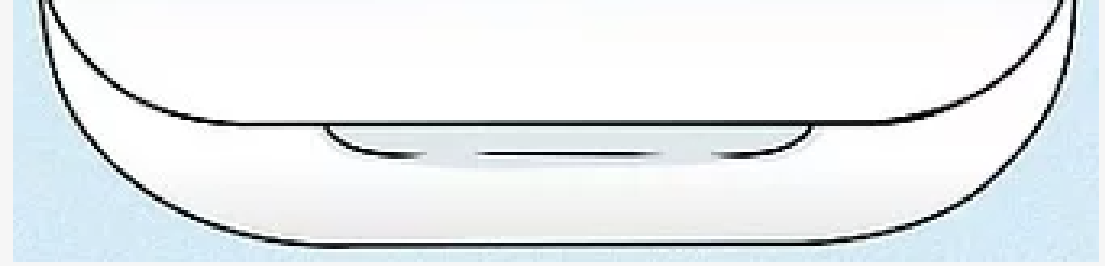

### ② ケースを開くと、自動的にペアリング モードに入ります。→ペアリング準備 完了。

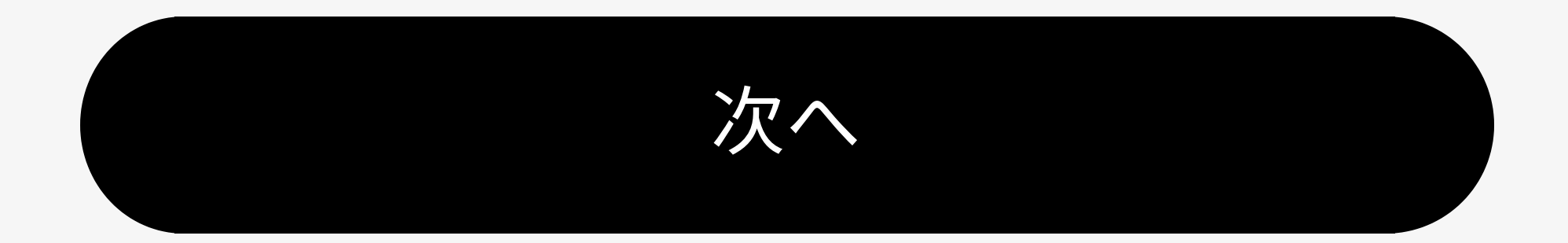

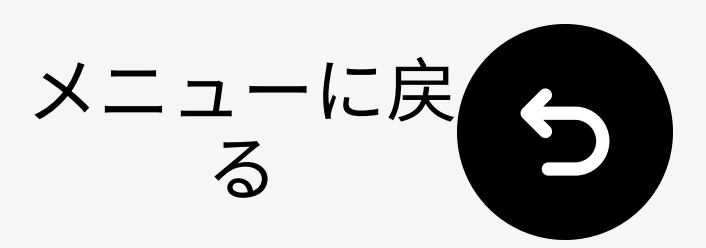

### 4.2 JBL Liveヘッドフォン

く戻る

### **ハッドフォンをオンにします。**

② 電源ボタンを押し続けます。
 LEDが点滅 青に点滅。
 →ペアリング準備完了。

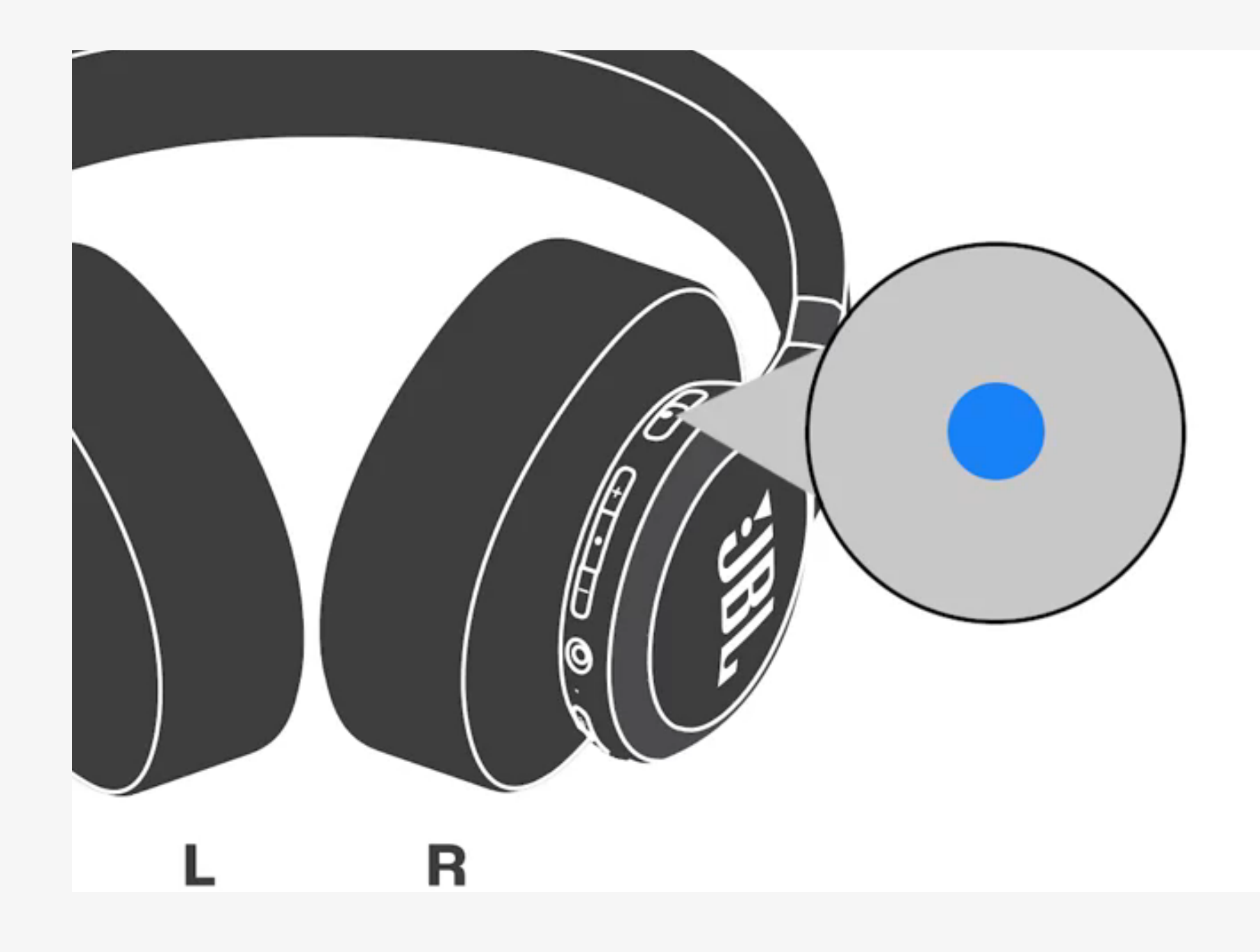

### 他のモデルを見る。 ↗

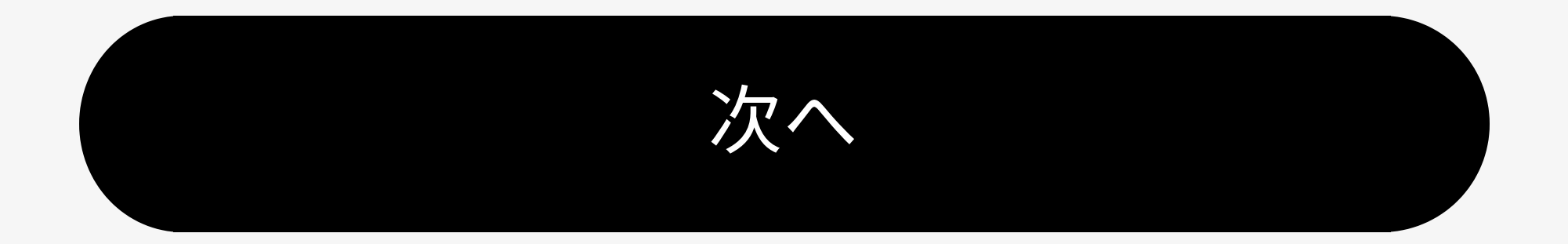

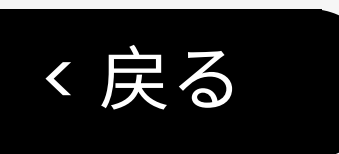

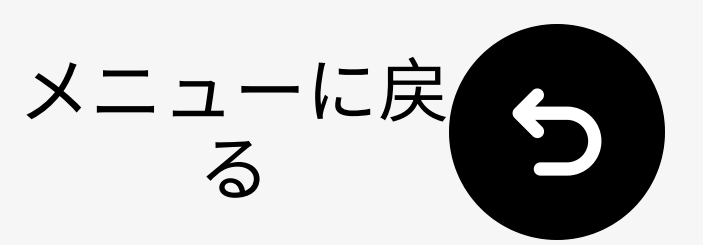

## 4.2 Avantree Audition 3

- ① 電源のON/OFF切替
- ☑ ON/OFFを長押しして ペアリング
   3秒間。LED点滅 赤 & 青.
   → ペアリング準備完了

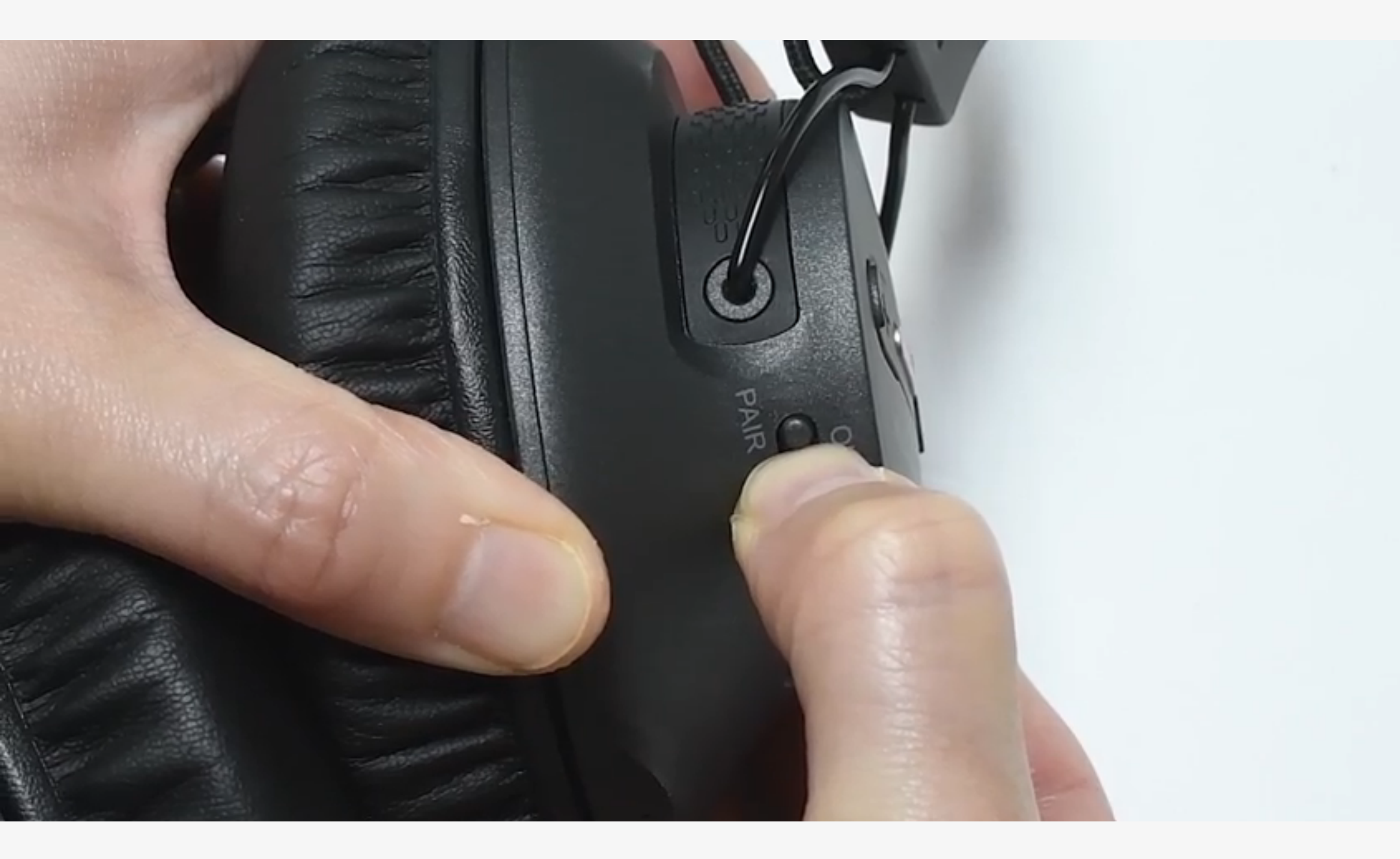

### 他のモデルを見る。 /

次へ

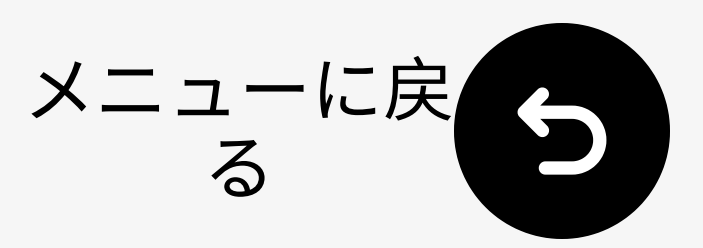

## 4.2 その他/スピーカー

く戻る

- ヘッドフォンやスピーカーのブランド
   のサポートサイトを訪れてください
- または「[あなたのヘッドフォン/スピ ーカーのブランド]をペアリングモー ドにする」とGoogleで検索してくだ さい

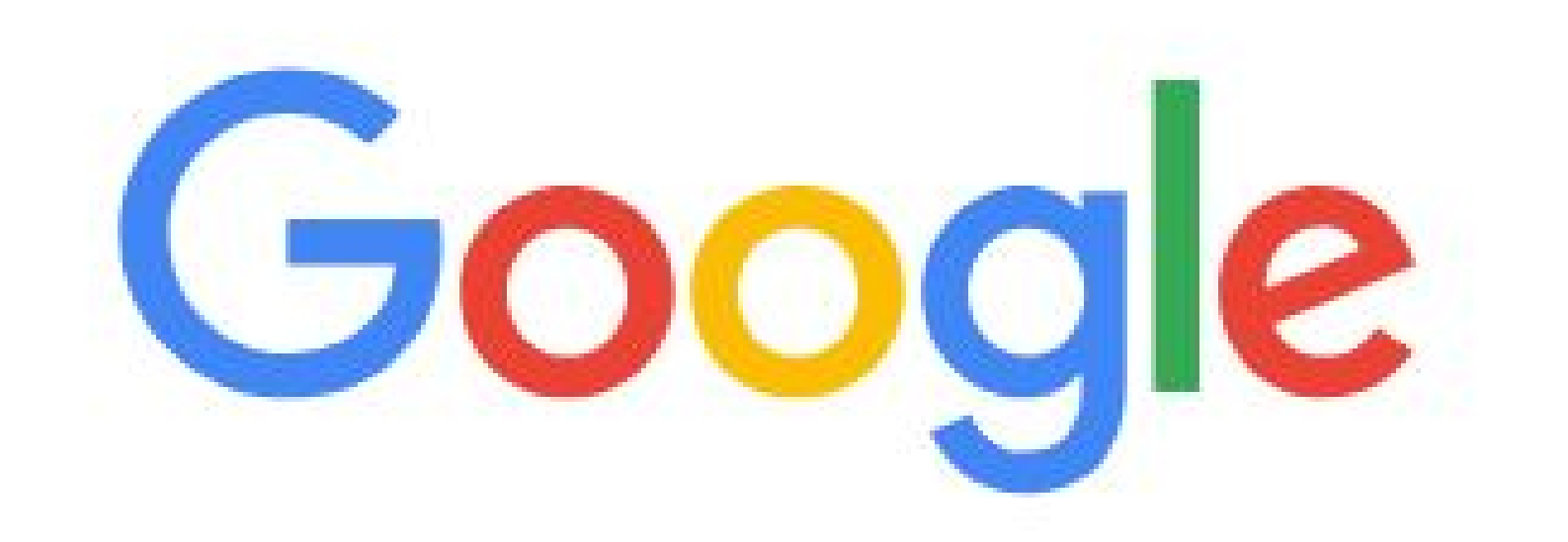

## २ put [your headphone/speaker brand] in pairing mode

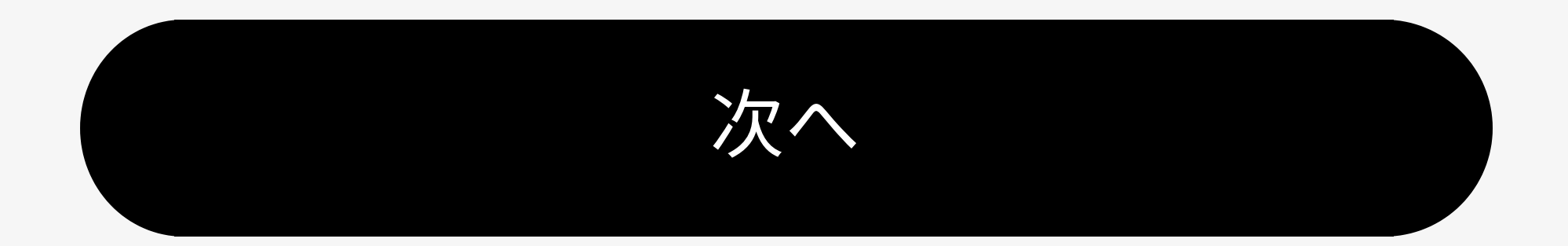

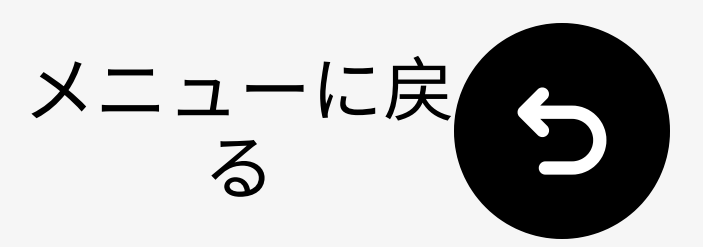

## 4.3 Audikast 3の電源オン

く戻る

I Audikast 3を電源に接続 (5V, 0.5-2A)。

② 電源を ON にします。自動的にペアリングモードに入ります: → LED へうん 
 減赤&青。
 そうでなければ、 ボタンを5秒間長 
 押ししてください。

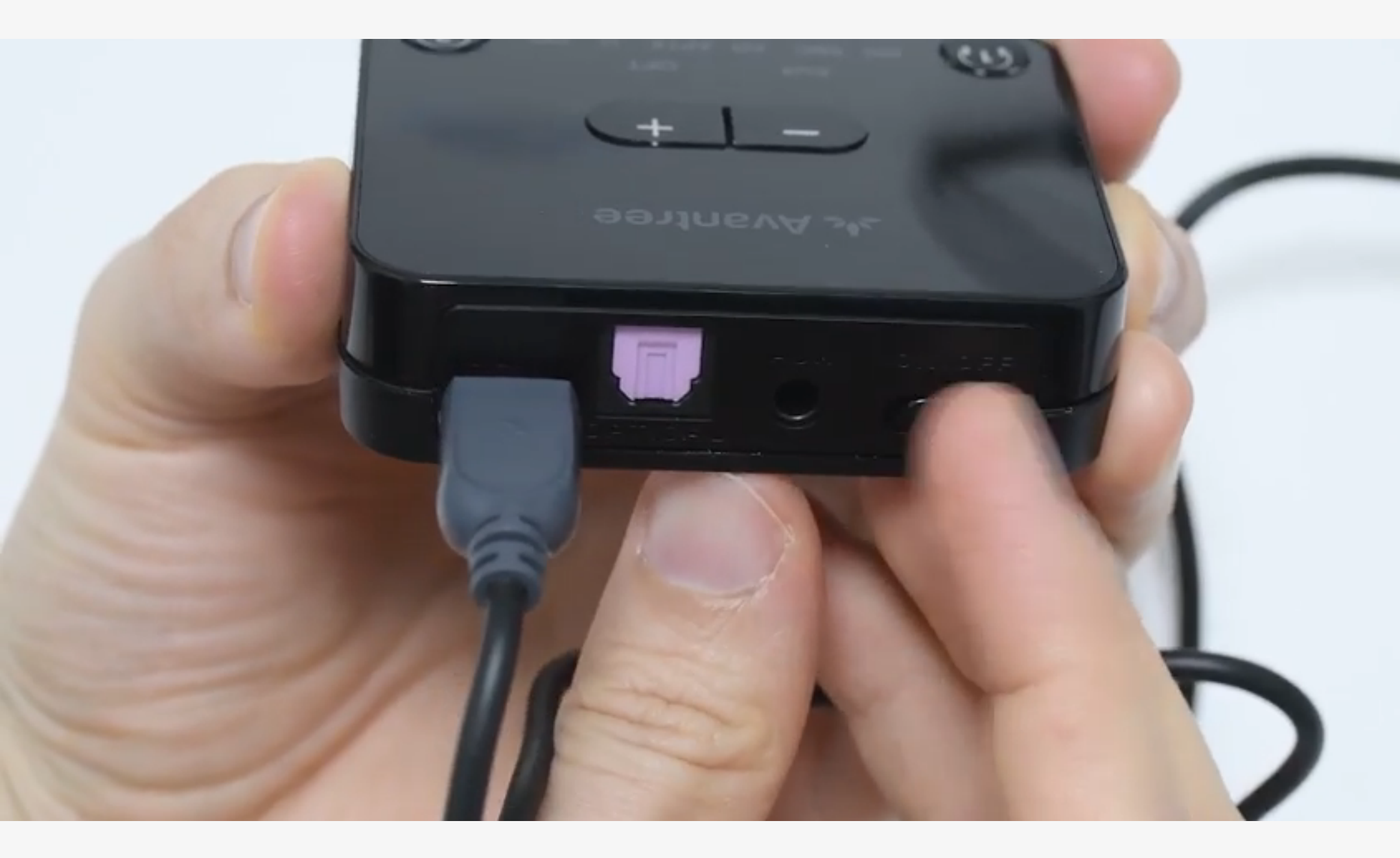

次へ

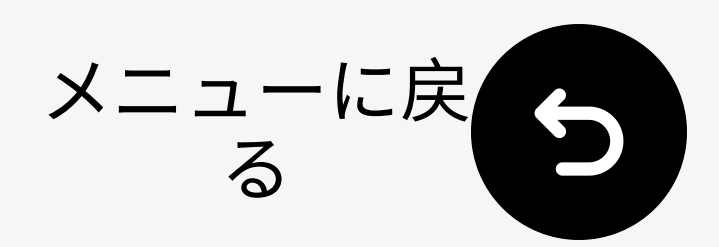

### 4.4 ヘッドフォンに接続

く戻る

### ロ ヘッドフォンとAudikast 3をペアリ ングモードにしてください。

# ぼ → この目的 日 → この目的 します 市色です。

**ペアリングできませんか?** トランスミッ ターの電源ケーブルを抜き、再度接続し てください。

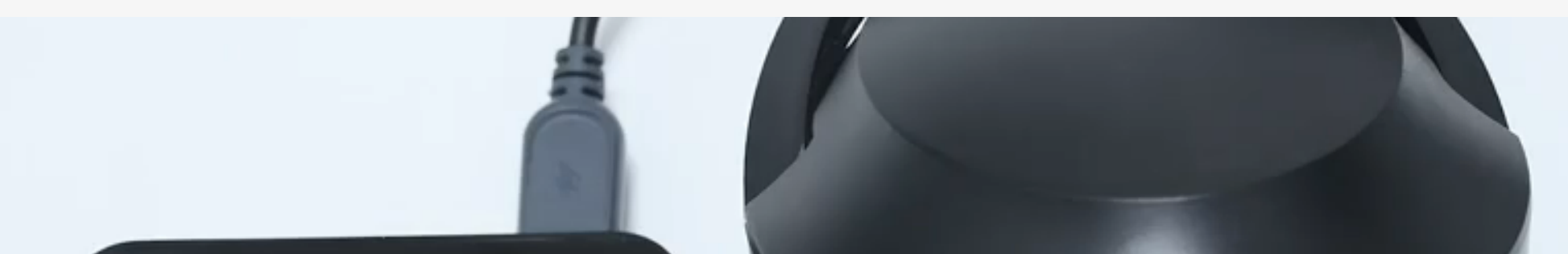

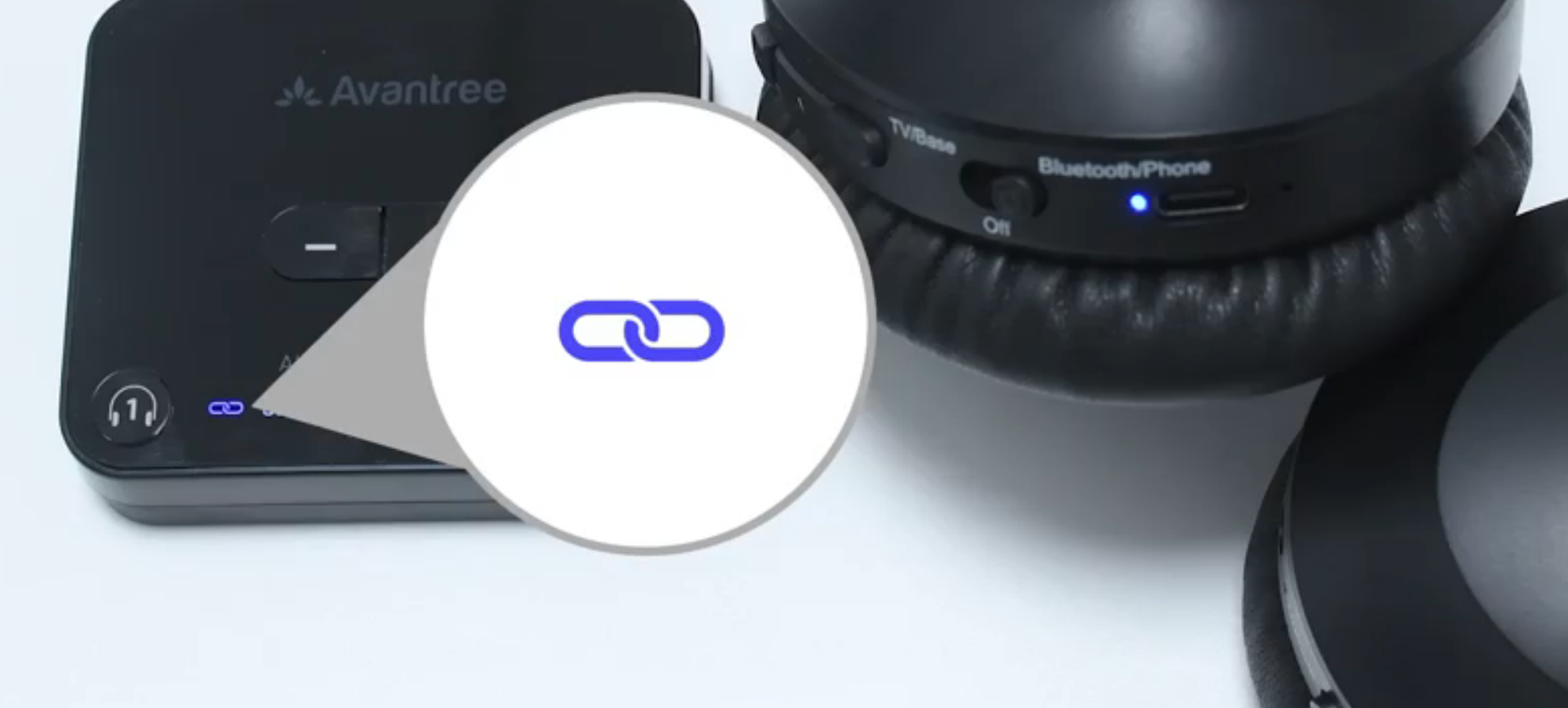

次^

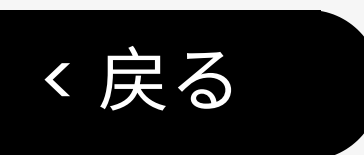

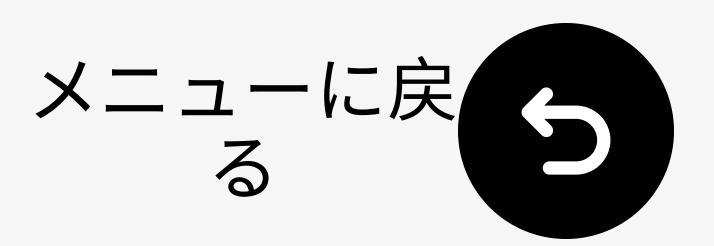

### 音声入力接続を選択してください:

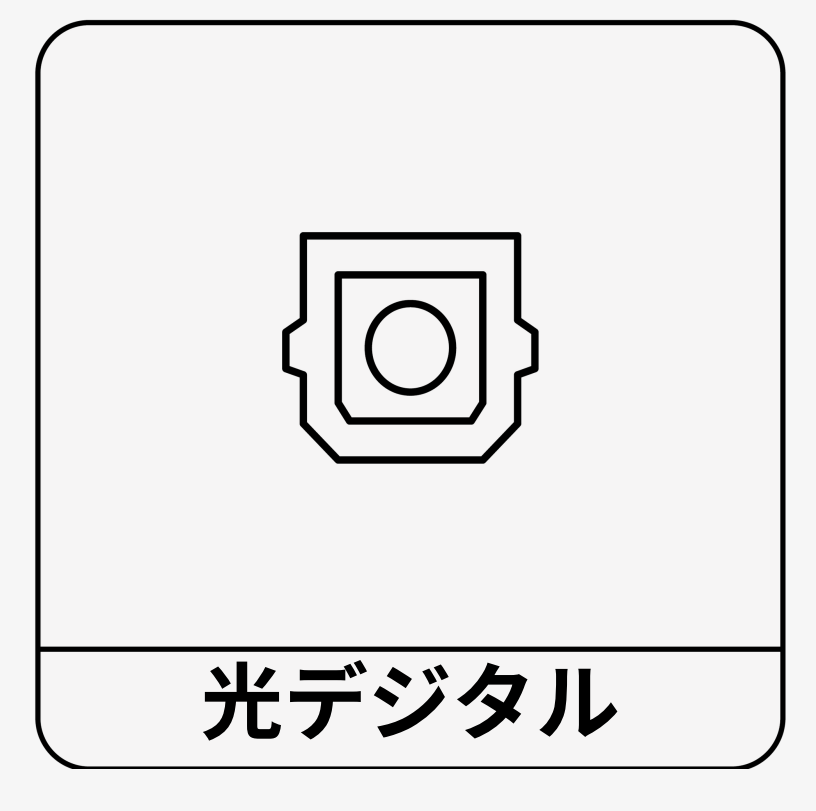

(推奨)

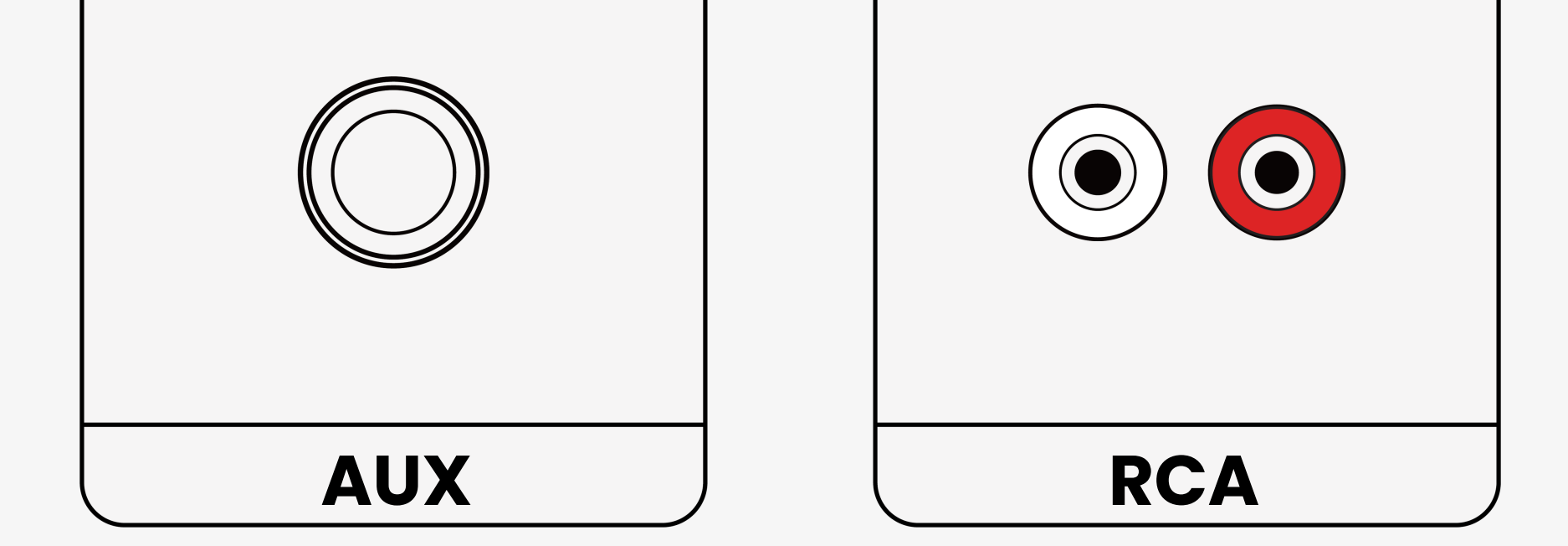

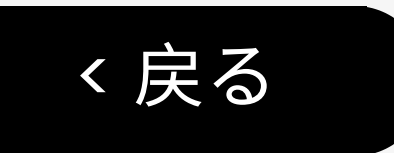

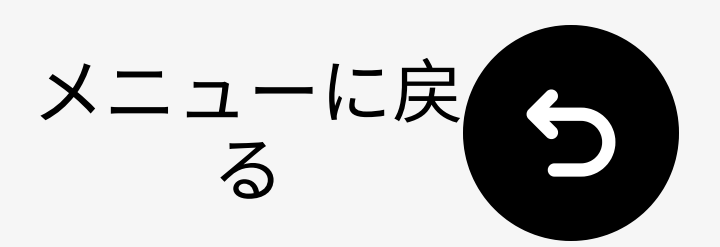

## 5.1 光ケーブルを接続

### 光オーディオケーブルを接続:送信機↔ テレビ(光出力)

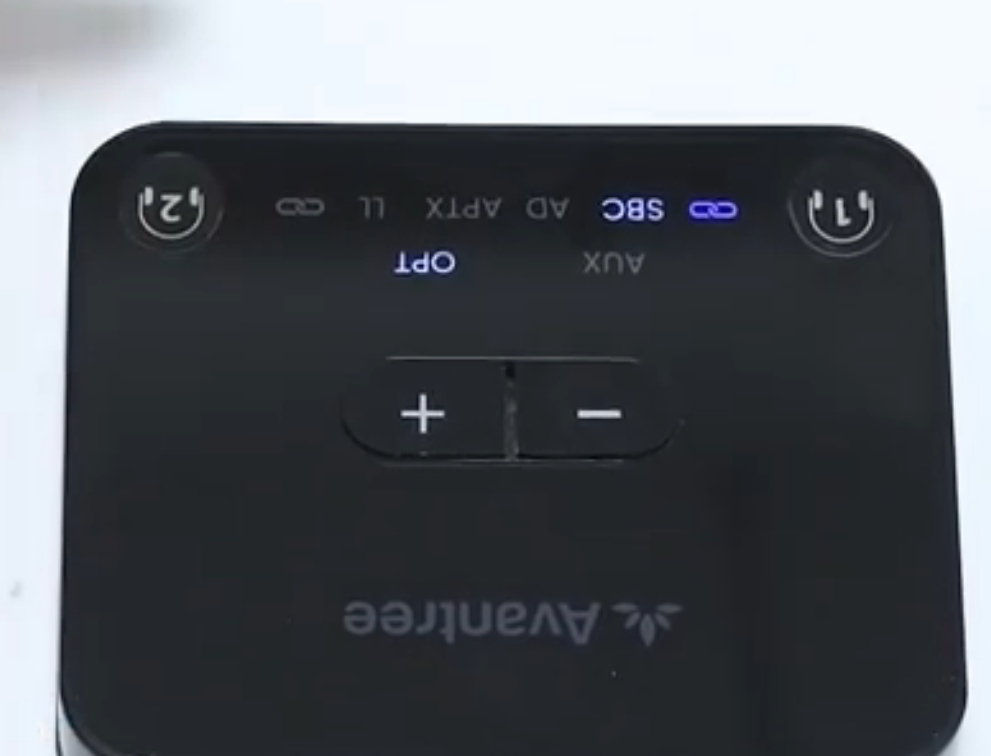

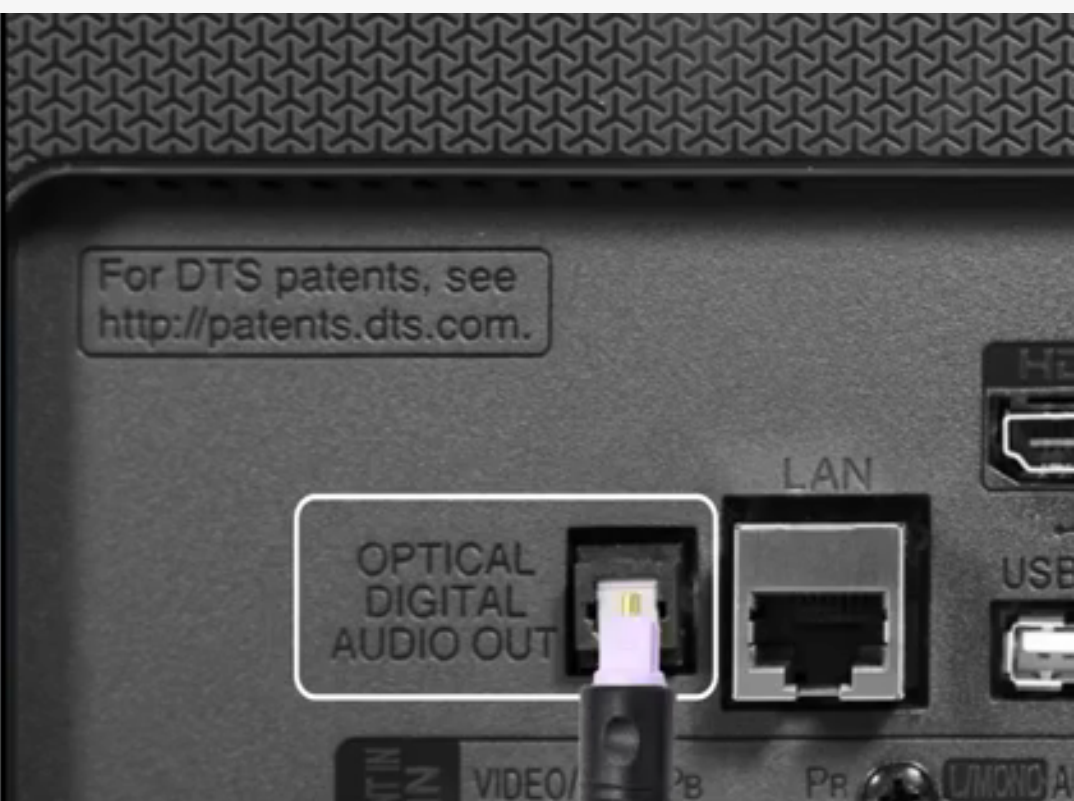

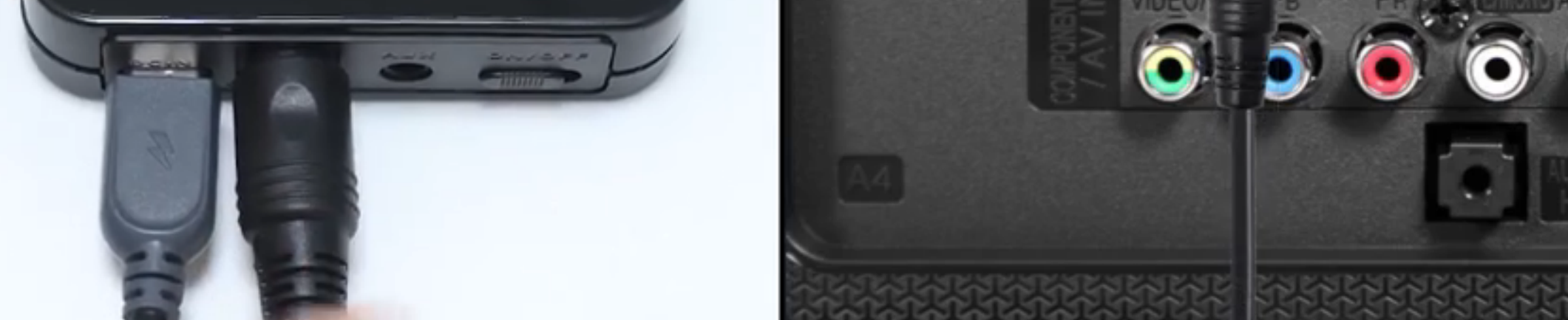

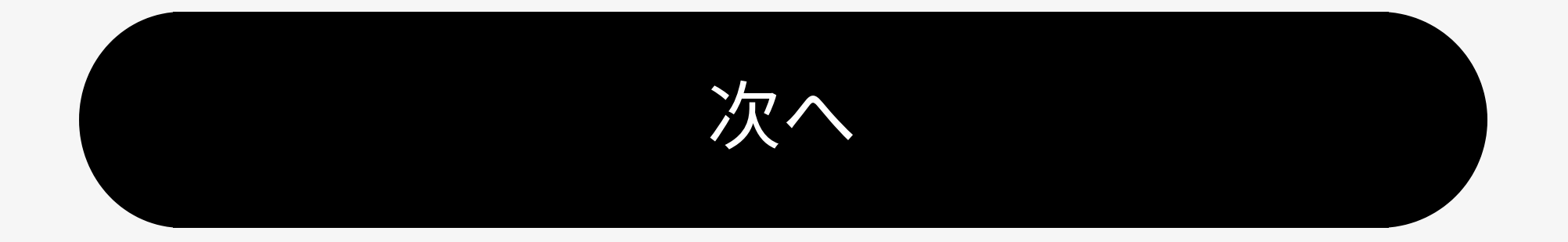

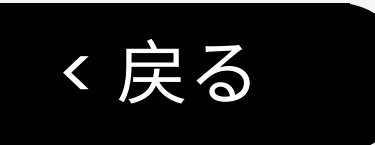

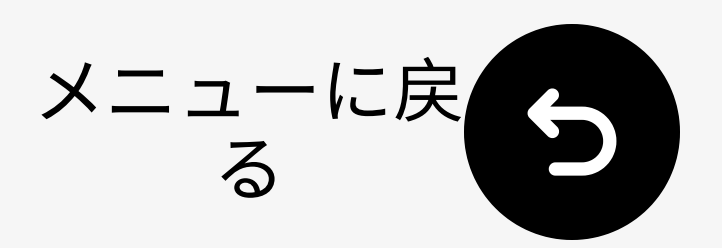

## 5.2 TVの音声出力設定

- ② 出力音声を PCM に設定し、音が出な いように.
- ③ ビデオを再生。→ LED OPTは白のまま。

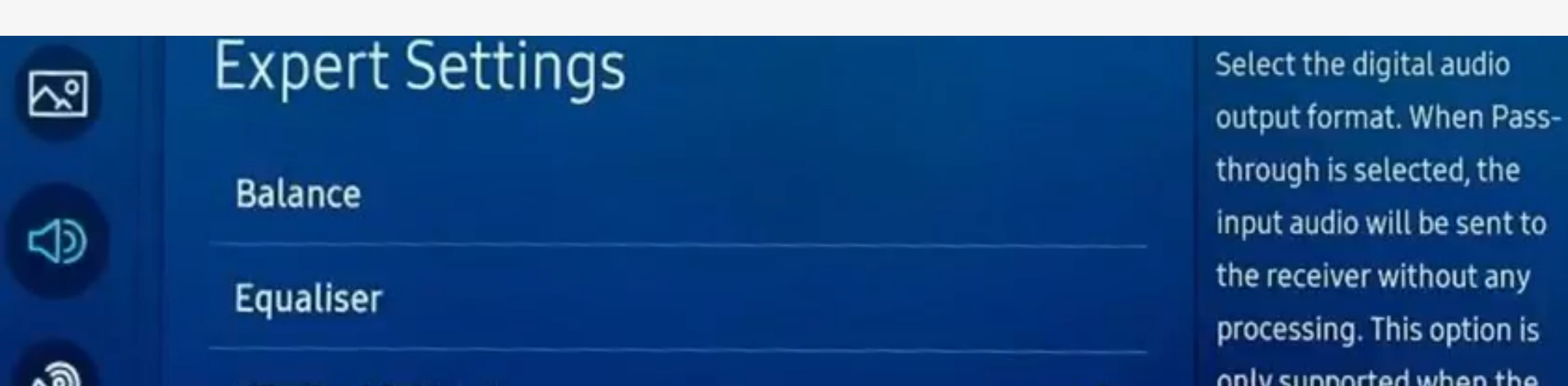

| Q.               | HDMI-eARC Mode             |              | Off | source is HDMI and the                  |
|------------------|----------------------------|--------------|-----|-----------------------------------------|
| ß                | Digital Output Audio For   | РСМ          | 0   | receiver is connected via<br>HDMI-eARC. |
| ~                | Digital Output Audio Delay | Auto         |     |                                         |
| ( <sup>2</sup> ) | Dolby Atmos Compatibility  | Pass-through |     |                                         |
| 0                | Auto Volume                |              | 0   |                                         |

### → ブランド別のオーディオ設定を確認

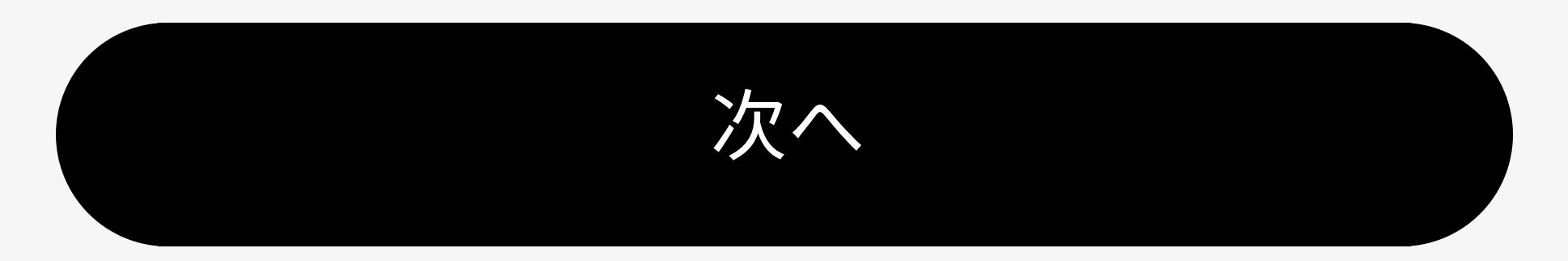

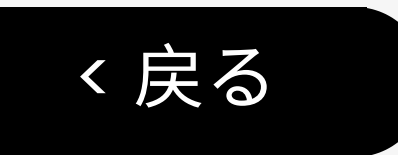

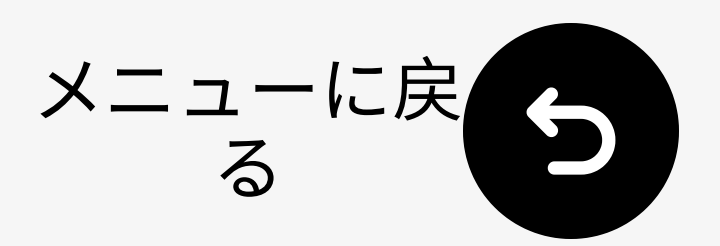

## 5.1 AUXケーブルを接続

### AUXオーディオケーブルを接続:

## 送信機 ↔ テレビ(ヘッドフォン/オーデ ィオ出力)

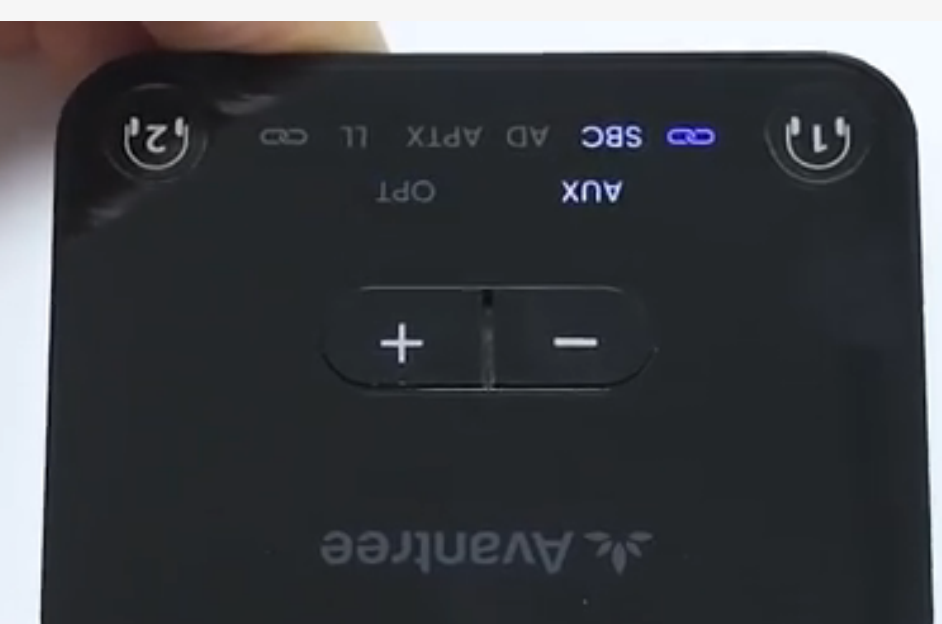

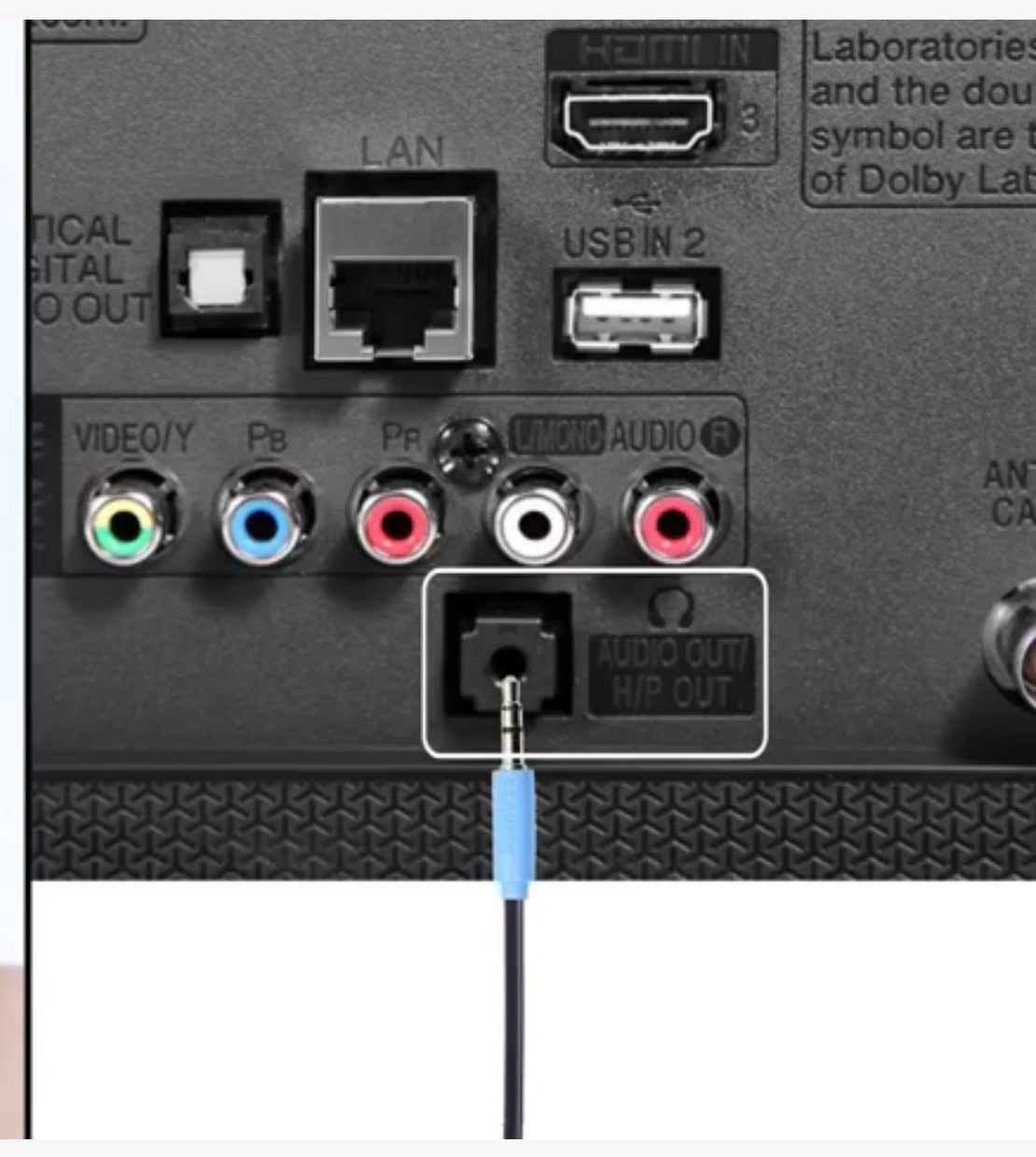

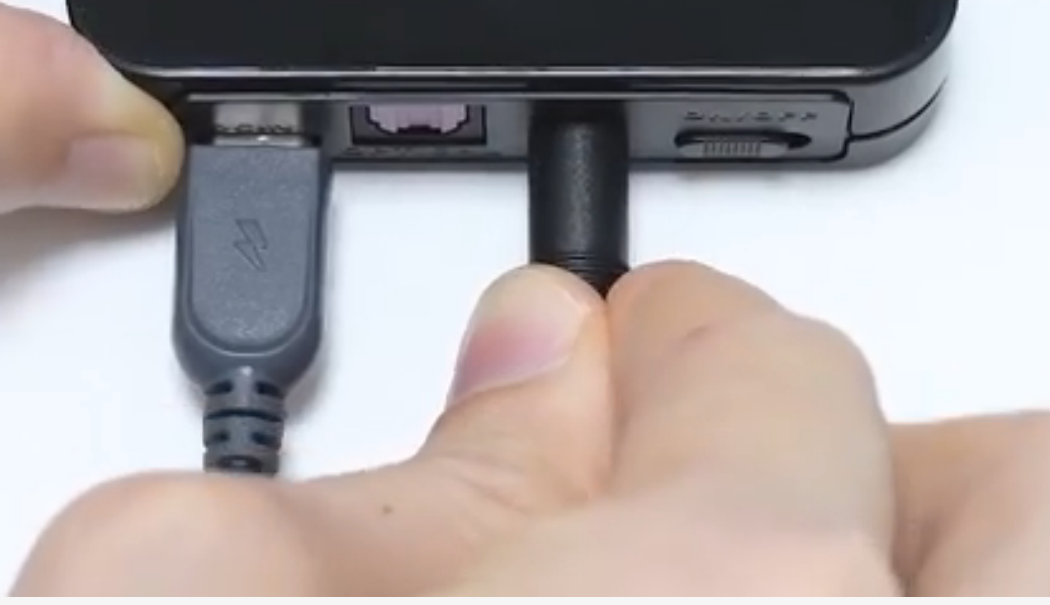

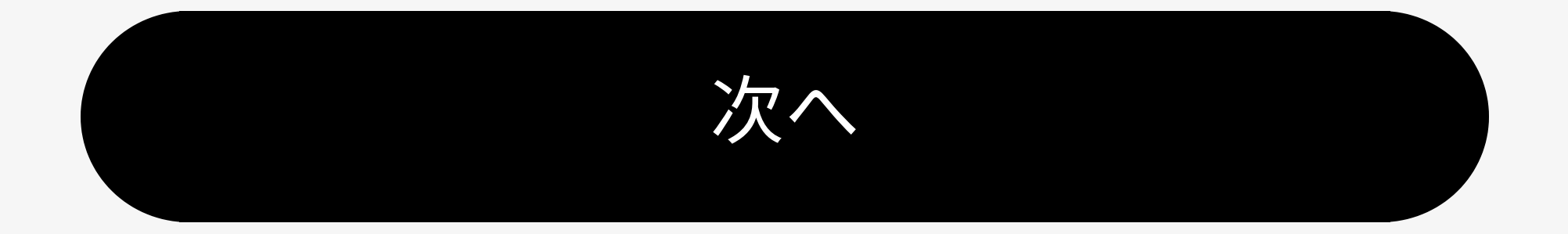

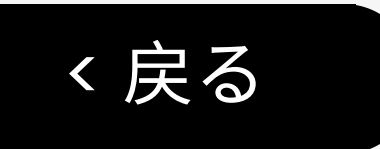

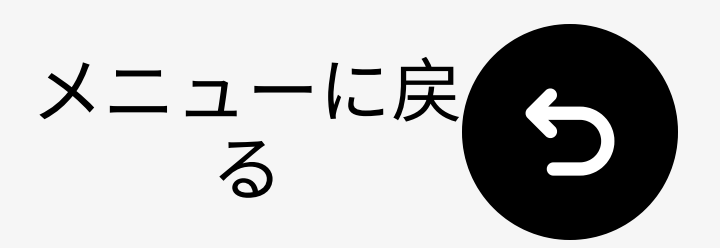

## 5.2 TVオーディオの設定

- ① 設定に移動 設定 > 音声 > 音声出力、
   次に ヘッドフォンを選択します。
- ② ビデオを再生します。 → LED AUXは 白のままです。

| Picture        | Sound                       |                              |  |
|----------------|-----------------------------|------------------------------|--|
| Cound          | Sound Output                | Headphones                   |  |
| Sound          | Sound Mode                  | Standard                     |  |
| ® Broadcasting | Wi-Fi Speaker Surround Setu | Wi-Fi Speaker Surround Setup |  |

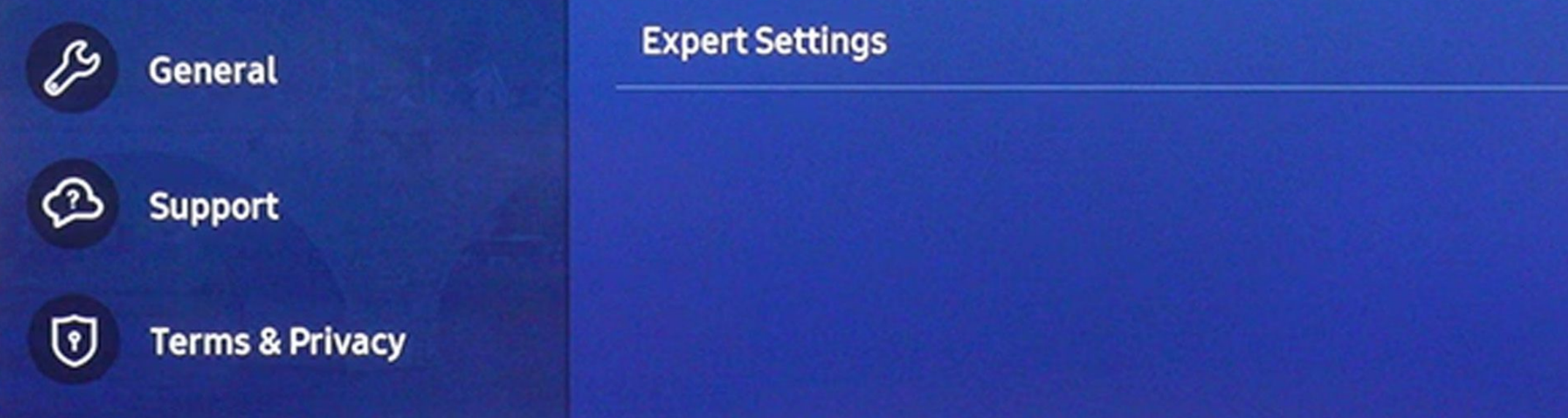

### → ブランド別のオーディオ設定を見る。

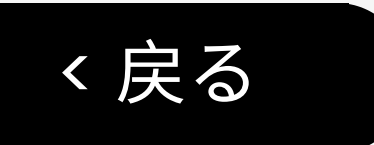

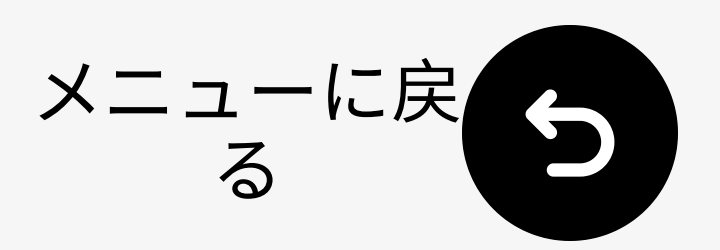

## 5.1 RCAケーブルを使用

- RCAアダプターは 含まれていません。
   必要ですか? 無料のアダプターについてはお問い合わせください 必要に応じ

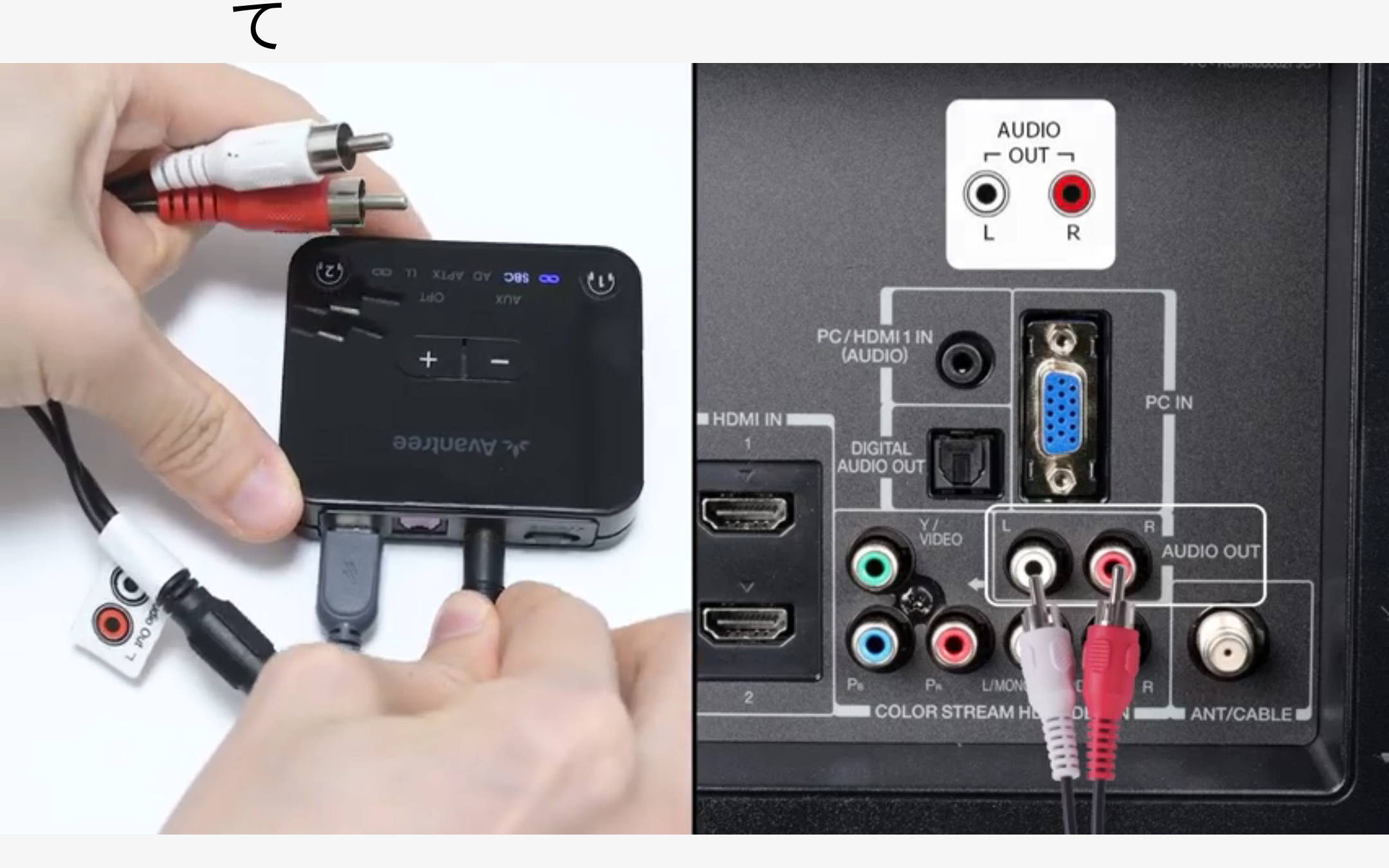

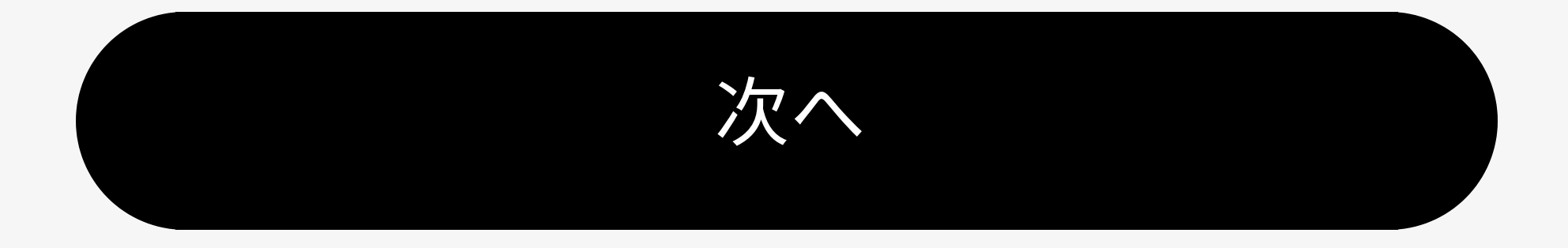

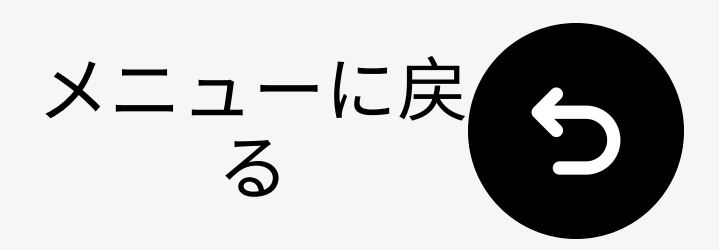

く戻る

### 6.1 再接続のヒント

- 携帯のBluetoothをオフにします。
- 電源を入れると自動的に最後に接続したデバイスに接続されます。そうでない場合は、一度のを押してください。
- まだ動作しない場合は、手動で再ペア リングしてください。

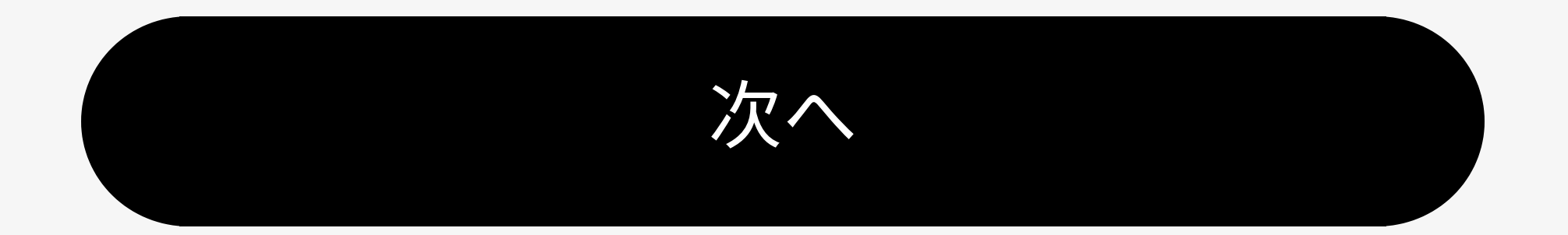

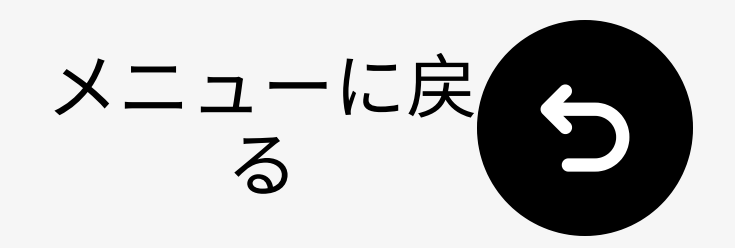

く戻る

## 6.2 2番目のペアヘッドフォンを追加

- □ 1番目のペア接続済みで、ボタンを長押
   し5秒間。→LED
   →ペアリング準備完了。
- 2番目のペアをペアリングモードにする。
- ③ 接続されたら、両方のLEDは青のままです。

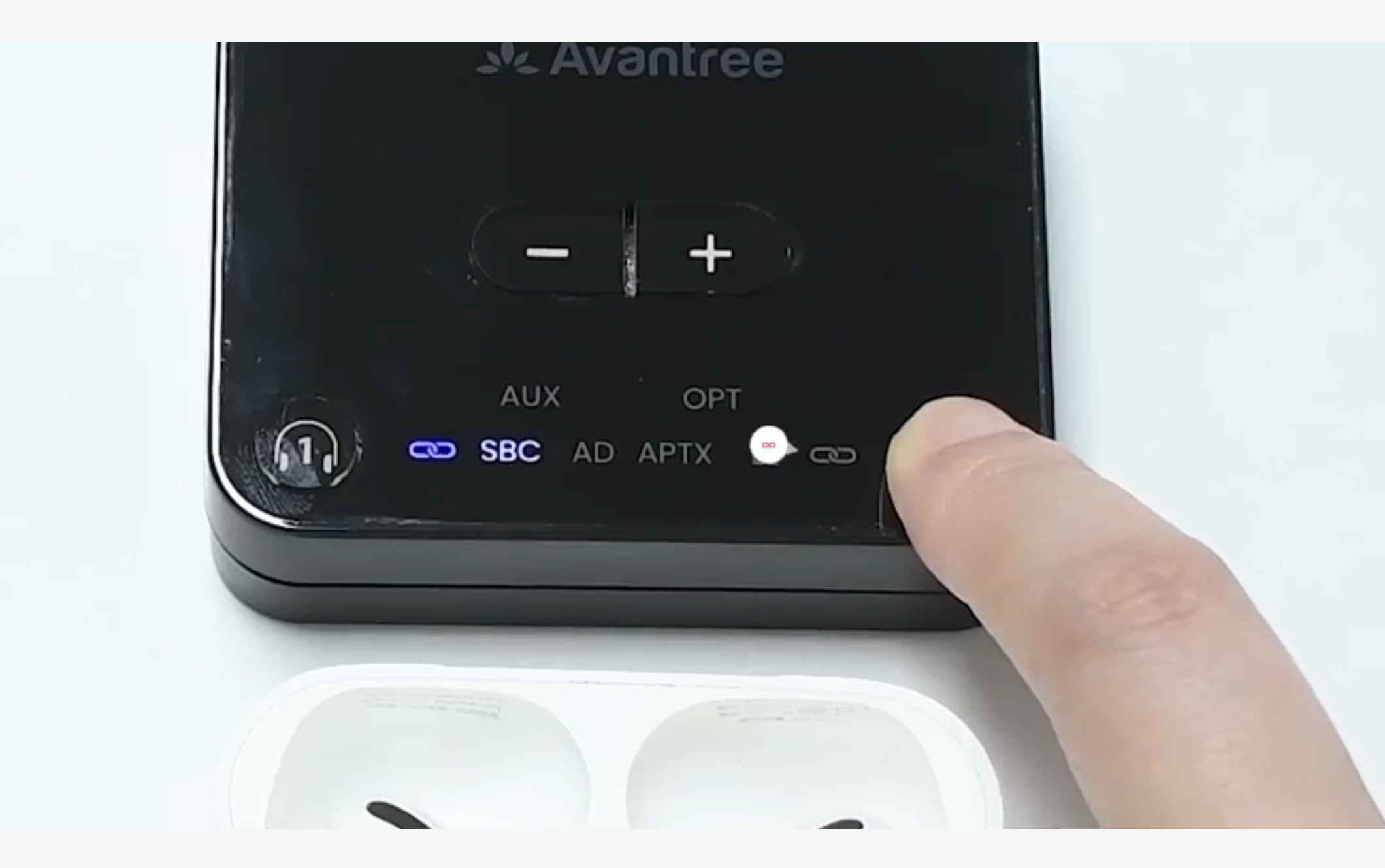

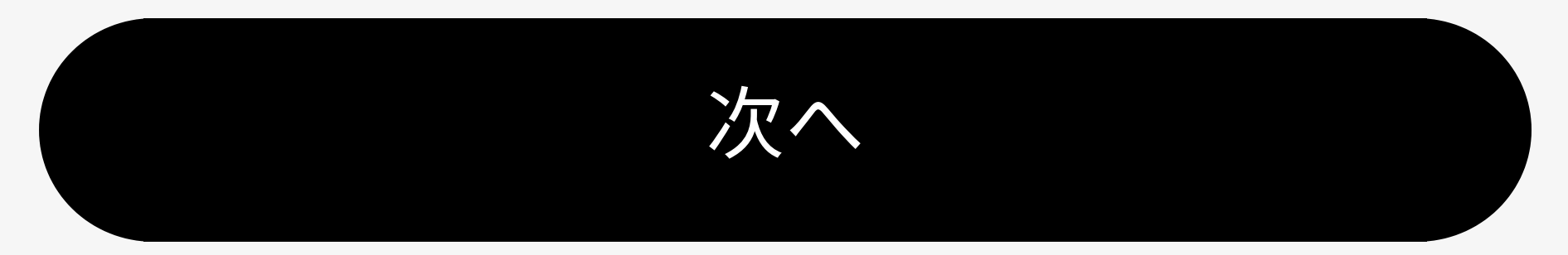

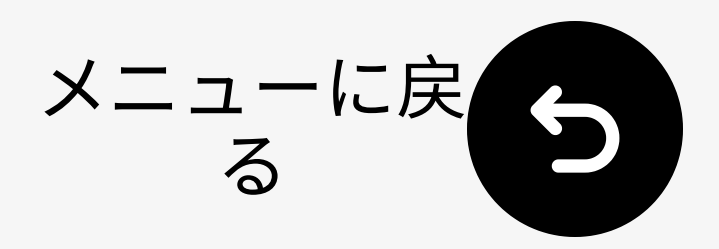

く戻る

## 6.3 デュアルリンク再接続のヒント

- 干渉を避けるために携帯電話の
   Bluetoothをオフにしてください。
- 常に最後にペアリングされたデバイ スに自動再接続します。そうでない 場合は、適宜 のまたは のを押 してください。
- まだ動作しない?手動で再ペアリン グしてください。
- 片側だけ音が出る? イヤフォンをケ

### ースに戻して取り外してください。

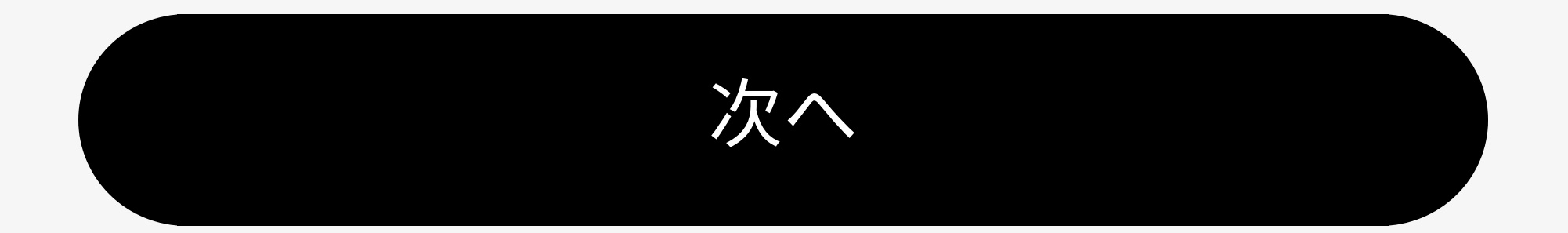

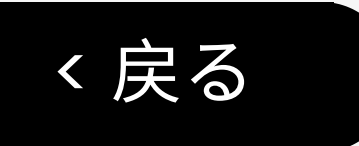

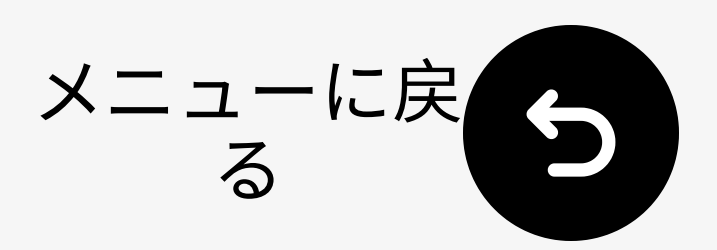

## 6.4 TVスピーカーとの併用

### ー部のテレビは、**テレビスピーカー**と**へ ッドフォン**を同時に再生できます。

- 一部のモデルではデフォルトで動作します。
- 他のモデルでは設定でPCM + TVスピ
   ーカーを選択する必要があります。
- ステップバイステップのヘルプはFAQ を参照してください。 ノ

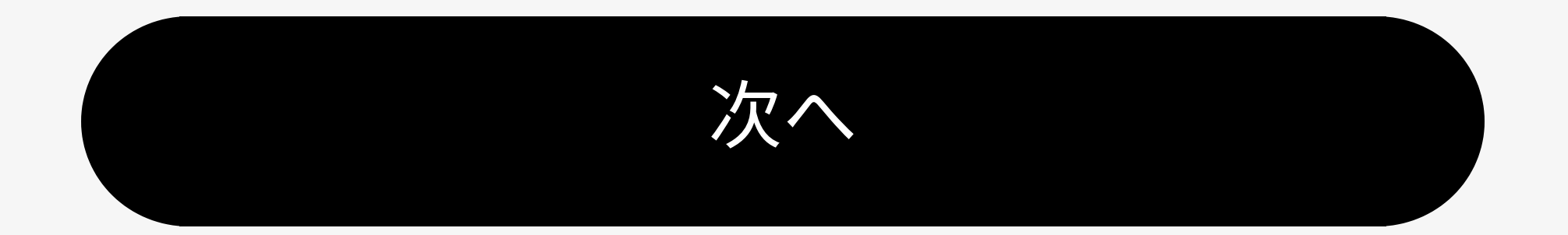

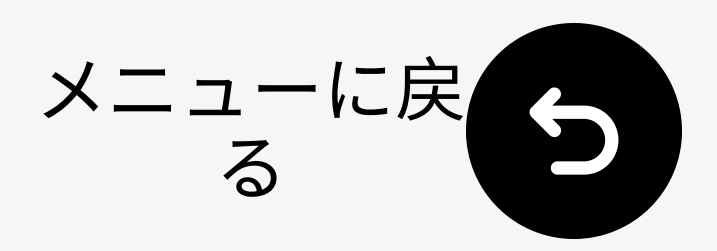

### 6.5 リセット

く戻る

### I Audikast 3をオンにします。

 ● \*& - を押して長押しします。7秒。

 → ずべてのLEDが点灯したままになり

 ます。これによりペアリングがクリア
 されます。

その後、送信機はペアリングモードに入 ります。 → LED 🎧 が点滅<mark>赤 & 青</mark>.

Avantree

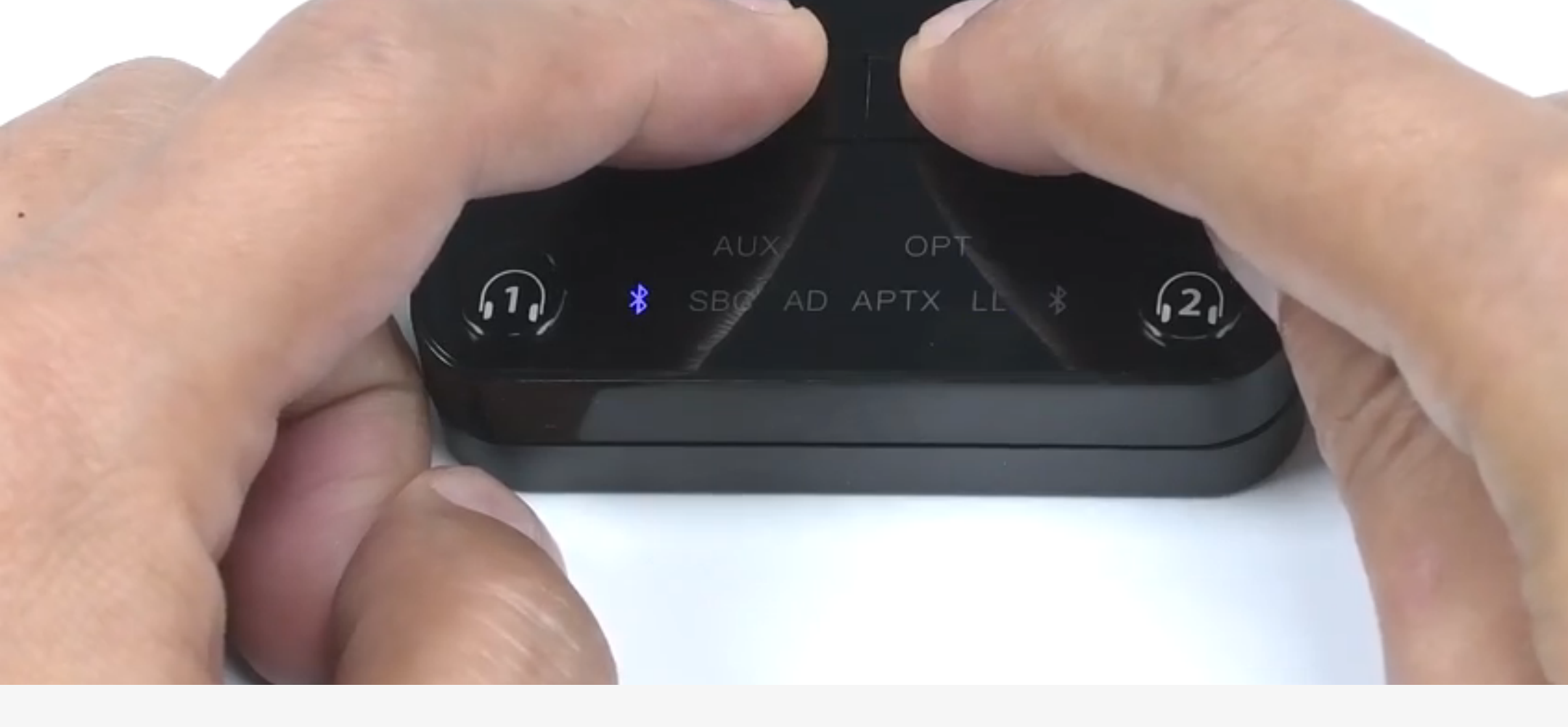

次へ

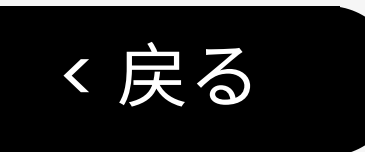

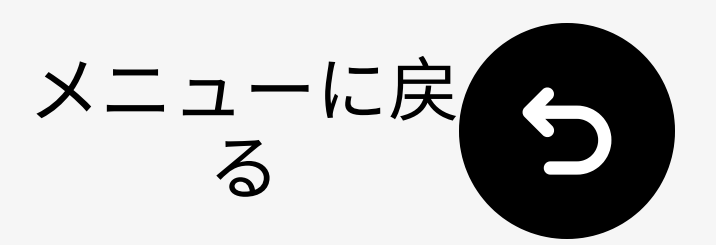

# 7. 推奨使用方法

### これらの製品はAudikast 3と相性が良いで す:

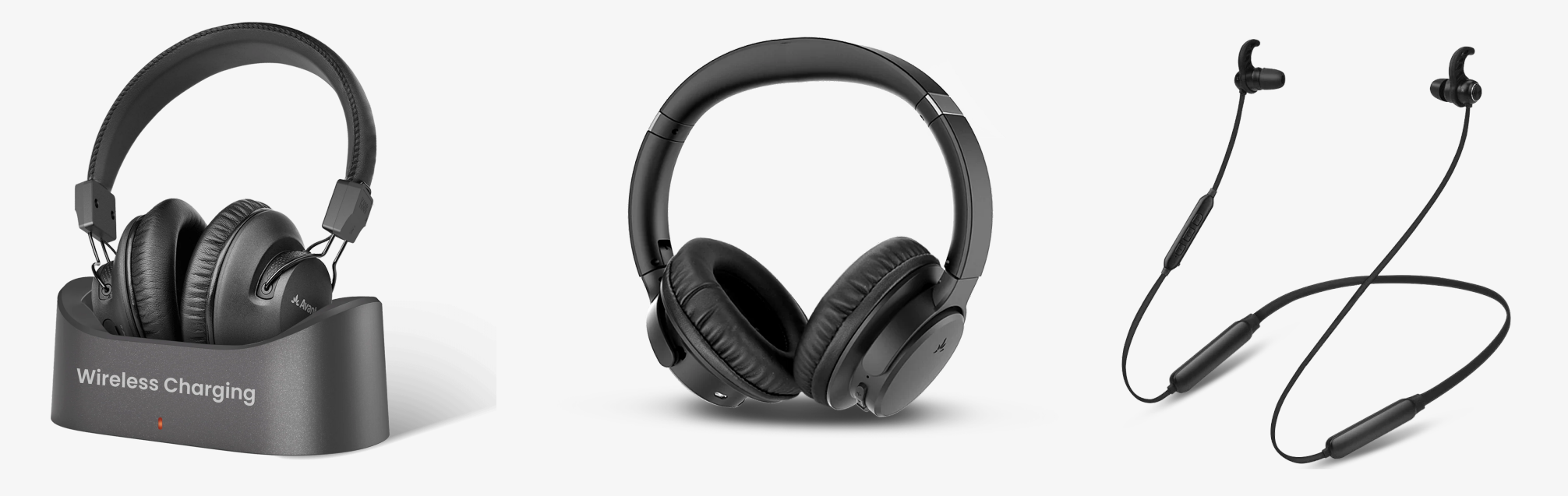

Audition 3

AS50Q

NB16-Q

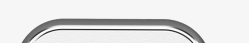

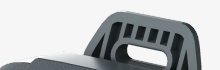

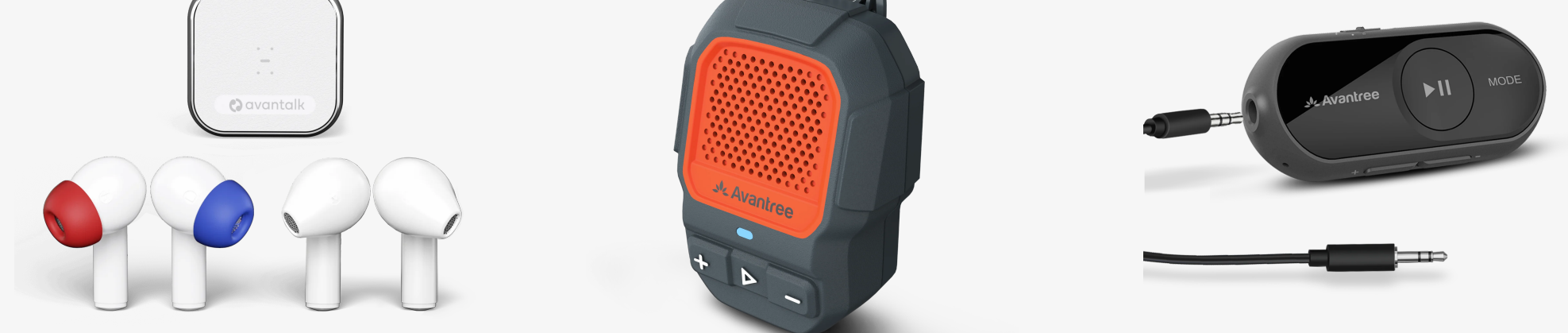

#### インフィニティ ShareCast Solo AS70P

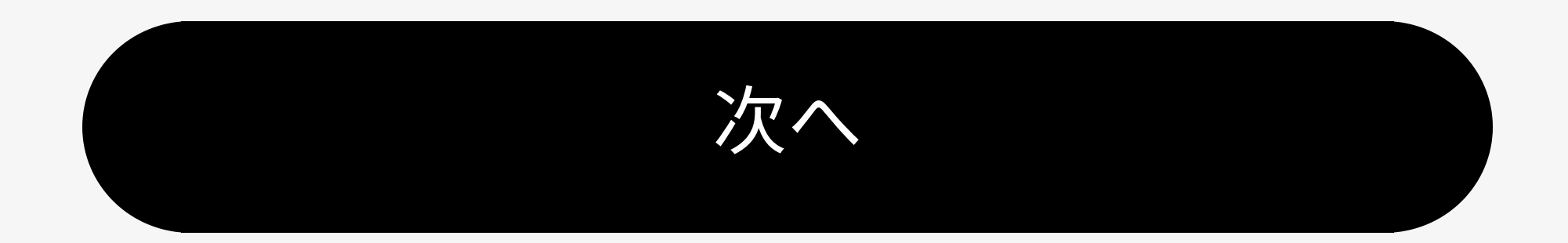

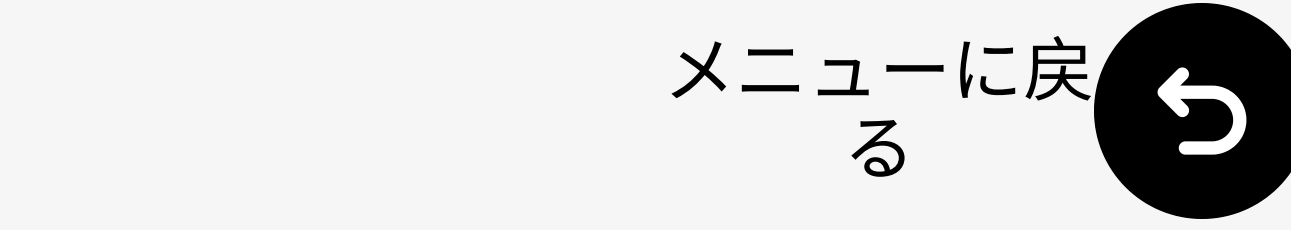

# 8. トラブルシューティング

### 音が出ませんか?

く戻る

- ヘッドフォン接続済み? LEDを確認 💿 :
  - 点灯中 = OK
  - o 点滅 = 接続されていません → 修正してください。 ↗
- 確認: テレビの音声信号は有効です か? LED OPT/AUX:

### 。 点灯中 = OK

○ 点滅 = 信号なし → 修正してください。 ↗

### その他のトラブルシューティングとFAQ /

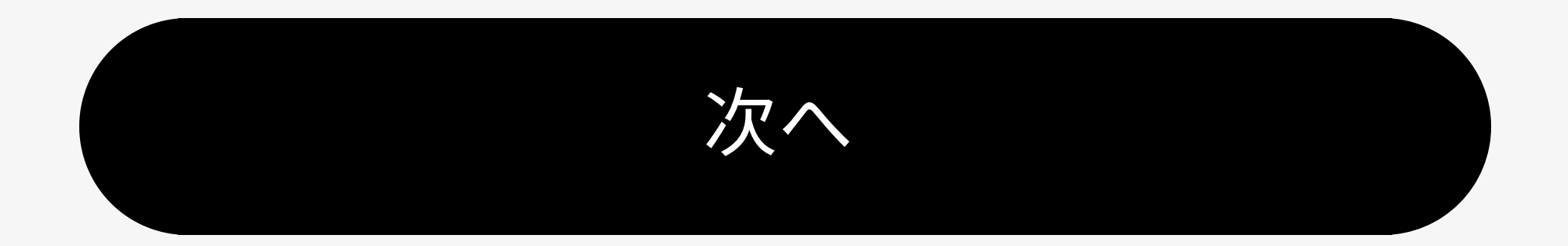

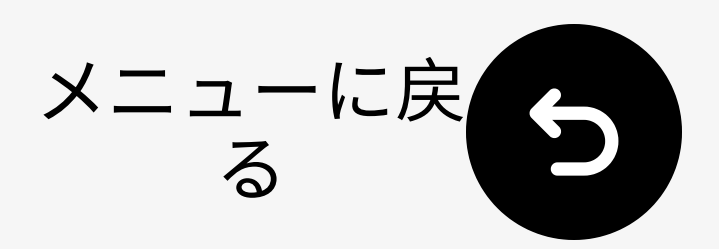

## 9. 製品を登録

今すぐ登録して:

く戻る

- 通知を受け取る ファームウェアの更新。
- 保証期間を24ヶ月に延長-無料。
- 優先サポートを利用。

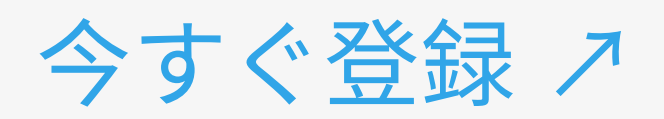

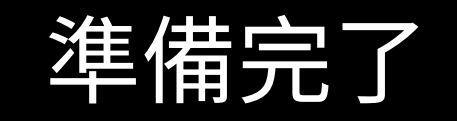

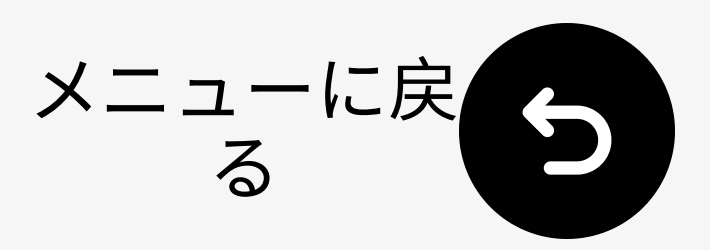

# 10. ライブエージェントサ ポート

- 返信までに **1営業日** クイックサポートオプション:
- ノコールバック予約 //
- 🎽 チケットを送信 🥕

く戻る

□ ライブチャット ↗

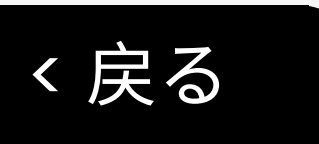

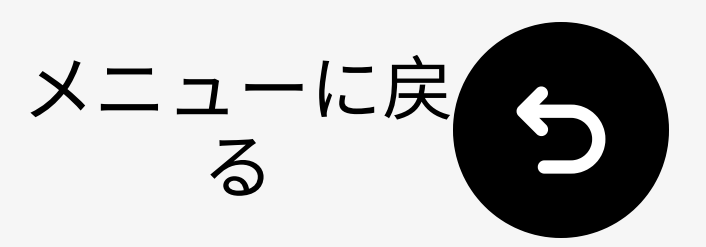

# 11. このガイドを評価する

Audikast 4 を選んでいただきありがとう ございます!

このガイドがお役に立てれば幸いです。

あなたの迅速な評価が私たちの改善に役 立ちます:

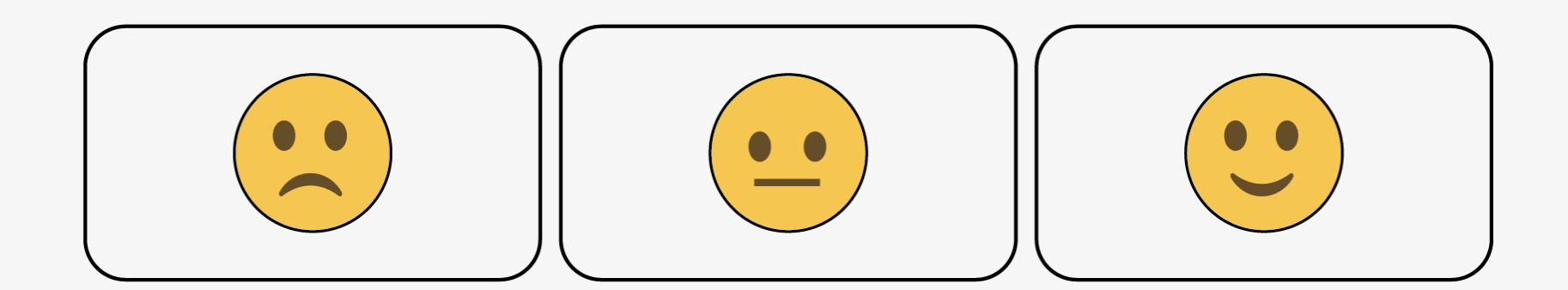